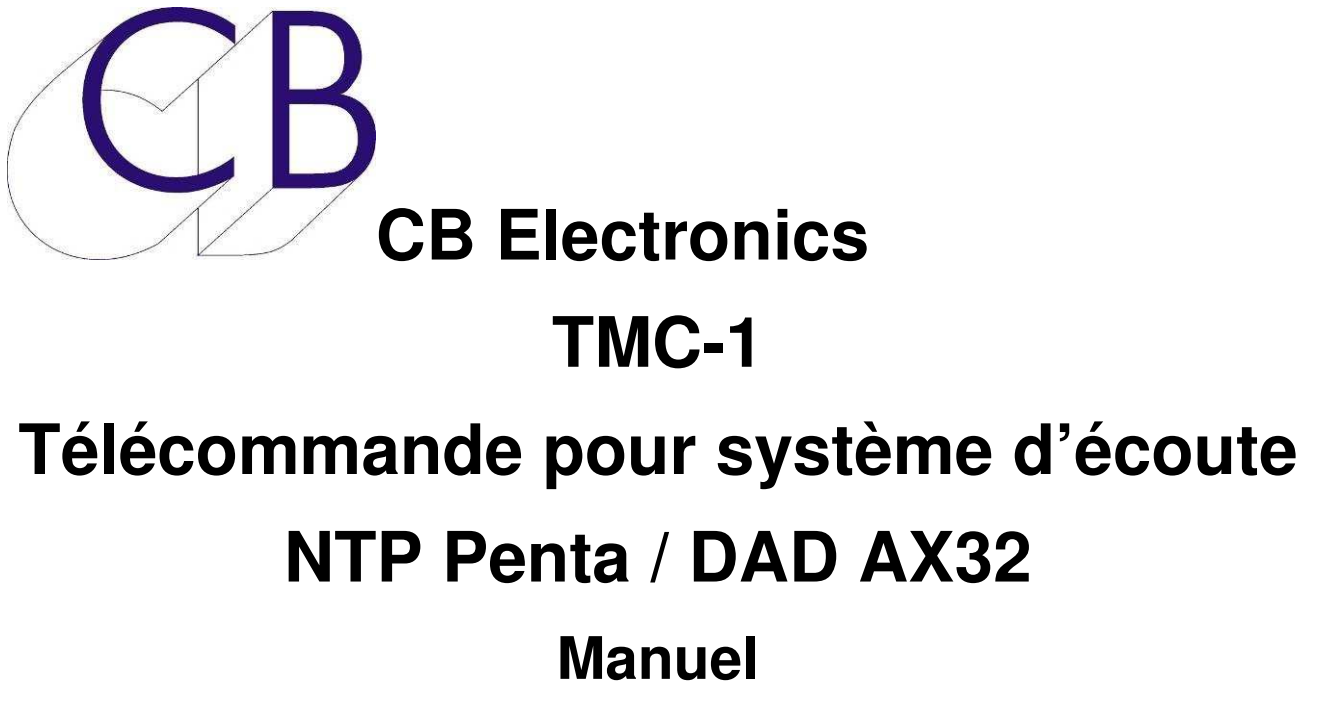

Ce manuel est actuellement en phase de mise à jour. Il ne peut être considéré comme complet.

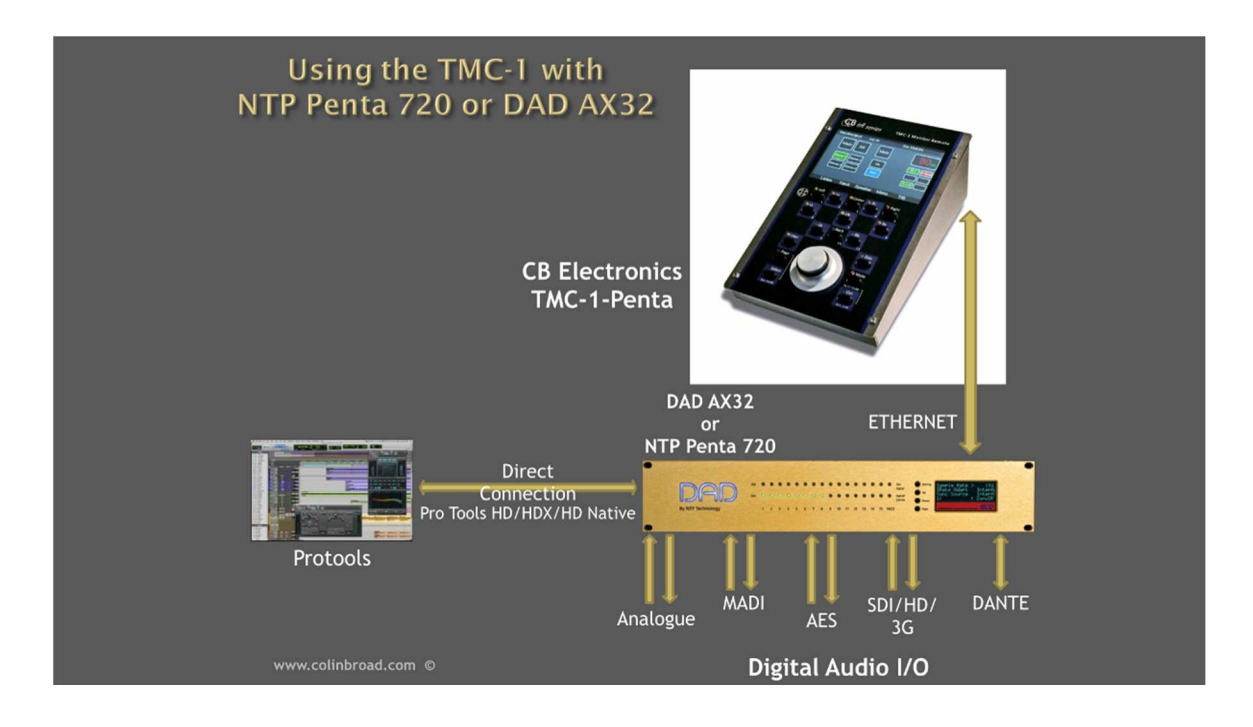

#### À Utiliser avec le Manuel de Référence du TMC-1

#### Table des matières

| Introduction                                      | 1  |
|---------------------------------------------------|----|
| Licence Penta/DAD Gain/Sum                        | 1  |
| Comparaison entre le TMC-1-Penta et le TMC-1-XMon | 1  |
| Palette d'entrée                                  | 2  |
| Ajouter une entrée à la palette                   | 3  |
| Entrée Main et Alt                                | 4  |
| I/P 1, I/P 2, I/P 3 et I/P 4                      | 4  |
| Contrôle de l'entrée Mic/Line                     | 4  |
| Inserts                                           | 4  |
| Surcharge numérique admissible                    | 5  |
| Structure du gain du TMC-1-Penta                  | 5  |
| Contrôle du gain des sorties analogiques          | 6  |
| Connexion Ethernet                                | 6  |
| Adresse IP                                        | 6  |
| Sortie casque pour l'ingénieur                    | 7  |
| Touche [Phones]                                   | 7  |
| Touche [PH Sources]                               | 7  |
| Touche [PH Follow]                                | 7  |
| Touche [PFL ->Ph]                                 | 7  |
| Ordres                                            | 8  |
| Commutation des Ordres et du Slate                | 8  |
| Sortie Ordres Interne = Sortie Slate              | 8  |
| Microphones de Retours d'Écoute                   | 8  |
| Page Penta E-Net                                  | 9  |
| Page Découverte                                   | 9  |
| Page Réseau (Network TCP/IP)                      | 9  |
| Page Socket Debug                                 | 9  |
| Autres Page pour le Penta                         | 10 |
| Page Input Palette                                | 10 |
| Page Mic/Line                                     | 10 |
| Page Cue sends                                    | 11 |
| Page Source pour le casque (Phones Source Page)   | 11 |
| Connecteur Sub-D 15 HD (XMon)                     | 12 |
| Microphone d'Ordres et Casque                     | 12 |
| Microphone d'Ordres Interne                       | 12 |
| Prise casque                                      | 12 |
| Connecteur Sub-D 15 HD                            | 13 |
| Connecteur Sub-D 15 ancien modèle du TMC-1        | 14 |

| Raccordement à une console Icon          | 15 |
|------------------------------------------|----|
| Logiciel TMC1-Penta2                     | 16 |
| Extension des basses                     | 21 |
| Commutation des basses                   | 22 |
| Noms avec le DAD   Mon                   | 23 |
| Étude de cas: Système 7.1.4              | 24 |
| Bloc-Diagramme du Penta                  | 29 |
| Mise à jour du logiciel interne du TMC-1 |    |
| Installation de la clé 'Penta''          |    |
| Mode Récupération                        | 31 |
| Questions souvent posées                 | 32 |
| Recherche des erreurs avec le TMC-1      |    |
| CB Electronics                           | 35 |

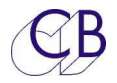

## Introduction

Ce document décrit uniquement la connexion Ethernet du TMC-1 et le programme pour Windows et Mac TMC1-Penta2, et il doit être utilisé avec le Manuel TMC-1 d'Utilisation.

Note :

Le TMC-1 n'est pas une télécommande pour le logiciel DAD | Man, mais communique directement avec le Penta 720 / 721 ou le DAD AX/DX32. Contrôler en utilisant le même port du Penta/DAD avec les deux (DAD | Man et TMC-1), donnera des résultats imprévisibles. Le TMC-1 et le DAD | Man peuvent être tous les deux connectés en contrôlant des ports et des points de commutation de la matrice différents.

#### Licence Penta/DAD Gain/Sum

Le NTP Penta 720 / 721, le DAD AX/DX32 ou le MRX d'Avid doivent avoir les options Monitor et PPM installées pour fonctionner correctement avec le TMC-1.

Voir l'image ci-dessous.

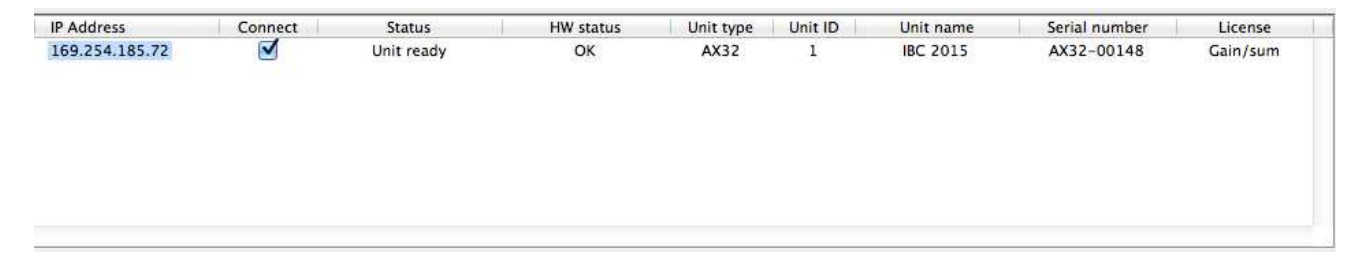

#### Comparaison entre le TMC-1-Penta et le TMC-1-XMon

Le TMC-1-Penta possède un certain nombre d'améliorations par rapport au TMC-1-XMon, les fonctionnalités du XMon sont déterminées par sa conception matérielle, le NTP Penta 720 / 721, le DAD AX/DX32 ou le MTRX d'Avid sont configurés par le TMC-1.

Le TMC-1 utilise un cadre de travail prédéfini, il faut utiliser le programme TMC1-Penta2 pour Windows ou Mac pour définir autant d'entrées et de sorties dont vous avez besoin. Vous pouvez aussi définir les noms des entrées, des sorties et des canaux.

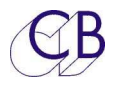

#### Palette d'entrée

Le TMC-1-Penta possède le même nombre d'entrée que le TMC-1-XMon, mais là où le nombre d'entrée du XMon est fixe (2 entrées de 8 canaux et 4 entrées Stéréo) le Penta possède 64 canaux d'entrée et 4 x 12 canaux d'entrée qui peuvent être choisis parmi une palette de 16 entrées. Pour les systèmes avec au maximum 12 sorties, une option dans un menu permet aux 2 canaux de 64 entrées d'être sélectionnée depuis une palette de 16 entrées.

La palette est accessible depuis la page I/P Select en appuyant sur la touche [Pallet].

| Input P                       | allet                                                                       | A                                                                    | Pa                                                                        | ge Key to Exit                   |
|-------------------------------|-----------------------------------------------------------------------------|----------------------------------------------------------------------|---------------------------------------------------------------------------|----------------------------------|
| CD<br>DVD<br>PT 5.1<br>PT 7.1 | Stereo<br>Stereo<br>5.1<br>7.1<br>Empty<br>Empty<br>Empty<br>Empty<br>Empty | Empty<br>Empty<br>Empty<br>Empty<br>Empty<br>Empty<br>Empty<br>Empty | Main<br>Att1<br>CD<br>DVD<br>PT5.1<br>PT7.1<br>SLS<br>Cue1<br>Cue2<br>H/P | 94 <sub>SPL</sub><br>Main H.Mute |
| PFI<br>Liste                  | Apply<br>n 2                                                                | ∧<br>∨                                                               | I/P Inc                                                                   | I/P Sel<br>T/B 2                 |

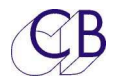

#### La sélection de la palette est définie dans le programme TMC1-Penta2.

| 00                                                                                                    |                                                                                                    |                                                                                                    |                                                               | TMC-1        | Penta 1 | 1.2 |                    |            |                        |
|----------------------------------------------------------------------------------------------------|----------------------------------------------------------------------------------------------------|----------------------------------------------------------------------------------------------------|---------------------------------------------------------------|--------------|---------|-----|--------------------|------------|------------------------|
|                                                                                                    |                                                                                                    |                                                                                                    | Clear All                                                     | load File    | 1       |     |                    | Next Input | Location               |
|                                                                                                    |                                                                                                    |                                                                                                    | Clear Page Mo                                                 | odule Names  | Ī       |     |                    | 1          | A No 1 +               |
|                                                                                                    |                                                                                                    |                                                                                                    | Clear Entry                                                   | Save File    | ŧ.      |     |                    | L          | • NO. 1                |
|                                                                                                    |                                                                                                    |                                                                                                    | Error Chk Wr                                                  | ita ta TMC 1 | i<br>i  |     |                    |            |                        |
| CH L O L                                                                                                    |                                                                                                    |                                                                                                    | Error Crik   Wr                                               | ite to IMC-1 |         |     |                    |            |                        |
| Main Out                                                                                                    | Alt Out                                                                                                    | Mini Cue Out                                                                                                    | Talk Out                                                      | Aeter's D.N  | nix Pa  | ram | Main I/P   Alt I/P | I/P Pallet | Cue In Talk In Inserts |
| Name                                                                                                    | Format                                                                                                    | Chan Name                                                                                                    | In Location                                                   | In Chan      | In Ref  | Fmt |                    |            |                        |
| CD                                                                                                    | Stereo                                                                                                    | left                                                                                                    | INPUT 1-8                                                     | 5            | 5       | 2   |                    |            |                        |
|                                                                                                    |                                                                                                    | Right                                                                                                    | INPUT 1-8                                                     | 6            | 6       |     |                    |            |                        |
| DVD                                                                                                    | Stereo                                                                                                    | left                                                                                                    | INPUT 1-8                                                     | 7            | 7       | 2   |                    |            |                        |
| [                                                                                                    |                                                                                                    | Right                                                                                                    | INPUT 1-8                                                     | 8            | 8       |     |                    |            |                        |
| PT 5.1                                                                                                    | 5.1                                                                                                    | left                                                                                                    | Protools HD-1                                                 | 1            | 529     | 5   |                    |            |                        |
|                                                                                                    |                                                                                                    | Right                                                                                                    | Protools HD-1                                                 | 2            | 530     |     |                    |            |                        |
|                                                                                                    |                                                                                                    | Center                                                                                                    | Protools HD-1                                                 | 3            | 531     |     |                    |            |                        |
| [                                                                                                    |                                                                                                    | LFE                                                                                                    | Protools HD-1                                                 | 4            | 532     |     |                    |            |                        |
|                                                                                                    |                                                                                                    | Ls                                                                                                    | Protools HD-1                                                 | 5            | 533     |     |                    |            |                        |
|                                                                                                    |                                                                                                    | Rs                                                                                                    | Protools HD-1                                                 | 6            | 534     |     |                    |            |                        |
| PT 7.1                                                                                                    | 7.1                                                                                                    | left                                                                                                    | Protools HD-1                                                 | 7            | 535     | 6   |                    |            |                        |
|                                                                                                    |                                                                                                    | Right                                                                                                    | Protools HD-1                                                 | 8            | 536     |     |                    |            |                        |
|                                                                                                    |                                                                                                    | Center                                                                                                    | Protools HD-1                                                 | 9            | 537     |     |                    |            |                        |
|                                                                                                    |                                                                                                    | LFE                                                                                                    | Protools HD-1                                                 | 10           | 538     |     |                    |            |                        |
|                                                                                                    | Ļ                                                                                                    | Ls                                                                                                    | Protools HD-1                                                 | 11           | 539     |     |                    |            |                        |
| Generate a pallet<br>Fhe TMC–1 can t<br>Click in the Nam<br>You can edit the<br>The [Clear Entry]<br>Use the space ba<br>I/P1I/P4 default | of up to 16<br>hen select i<br>e Column o<br>name but n<br>key will del<br>r to delete a<br>t to Pallet en | 5 inputs with differ<br>inputs from the pal<br>f the first free Row<br>ot the format<br>lete the selected er<br>a individual channe<br>ntry 14 | ent formats<br>llet<br>to specify the ne<br>htry<br>el source | ext input    |         |     |                    |            |                        |

| Ajouter une entrée à la palette                                                                                                    |                                                                               |
|----------------------------------------------------------------------------------------------------|-------------------------------------------------------------------------------|
| Cliquez sur la boite du nom de la première rangée<br>inutilisée pour ajouter une entrée, la fenêtre 'Add to<br>Pallet' s'affichera.<br>Vous pouvez entrer le nom et sélectionner le format.<br>Cliquez sur la touche [ <b>Assign</b> ] pour ajouter l'entrée.<br>Vous pouvez maintenant assigner cette entrée<br>individuellement comme normalement en cliquant sur<br>la ligne correspondante dans la colonne In Location. | Add to Pallet     Input Name 7 Char     Format     Stereo   Cancel     Assign |

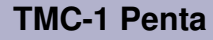

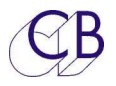

#### Entrée Main et Alt.

Les entrées Main et Alt peuvent avoir jusqu'à 64 canaux et être assignée séparément. Lorsqu'il n'y a pas de source avec plus de 8 canaux, il y a une option dans le Menu Setup qui permet de sélectionner les entrées Main et Alt depuis la palette.

#### I/P 1, I/P 2, I/P 3 et I/P 4

Celles-ci peuvent avoir jusqu'à 12 canaux et peuvent être affectées à n'importe quelles entrées depuis une palette de 16 entrées. Chaque entrée dans la palette peut avoir un format différent ; la sortie écoute est automatiquement mis dans le même format que le format de l'entrée qui est sélectionnée. Lorsque le nombre maximum de canaux d'écoute est de 8 ou moins, les entrées Main et Alt peuvent aussi être sélectionnées depuis la palette.

#### **Contrôle de l'entrée Mic/Line**

Le Penta 720 / 721, le DAD AX32 ou le MTRX peuvent être équipés d'une ou de plusieurs cartes d'entrées analogiques, chacune de 8 entrées Microphone ou Ligne. La page Mic/Line du Penta vous permet de visualiser le niveau numérique, contrôler le gain, sélectionner entre Mic et Line, de couper ou de ne pas couper cette entrée, d'inverser la phase et d'activer l'alimentation fantôme. Les afficheurs de niveau de la Page Mic/Line montrent le niveau numérique des entrées et la touche [**PFL**] commute l'entrée sélectionnée vers l'écoute. Pour sélectionner la Page Mic/Line, il faut utiliser une touche utilisateur (MicLine).

#### Inserts

Par défaut un maximum de 16 points d'insertions peuvent être définis (Dites-moi si vous en voulez plus) et assignés comme on le veut dans les sorties d'écoutes Main, Alt et Mini.

Le schéma ci-dessous montre comment ils sont connectés. Le gain de rattrapage est (Make-up gain) déterminé par un menu et s'applique à tous les points d'insertions. La surcharge numérique admissible est aussi déterminée dans l'Advance menu et s'applique à tous les points d'insertion.

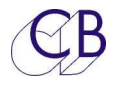

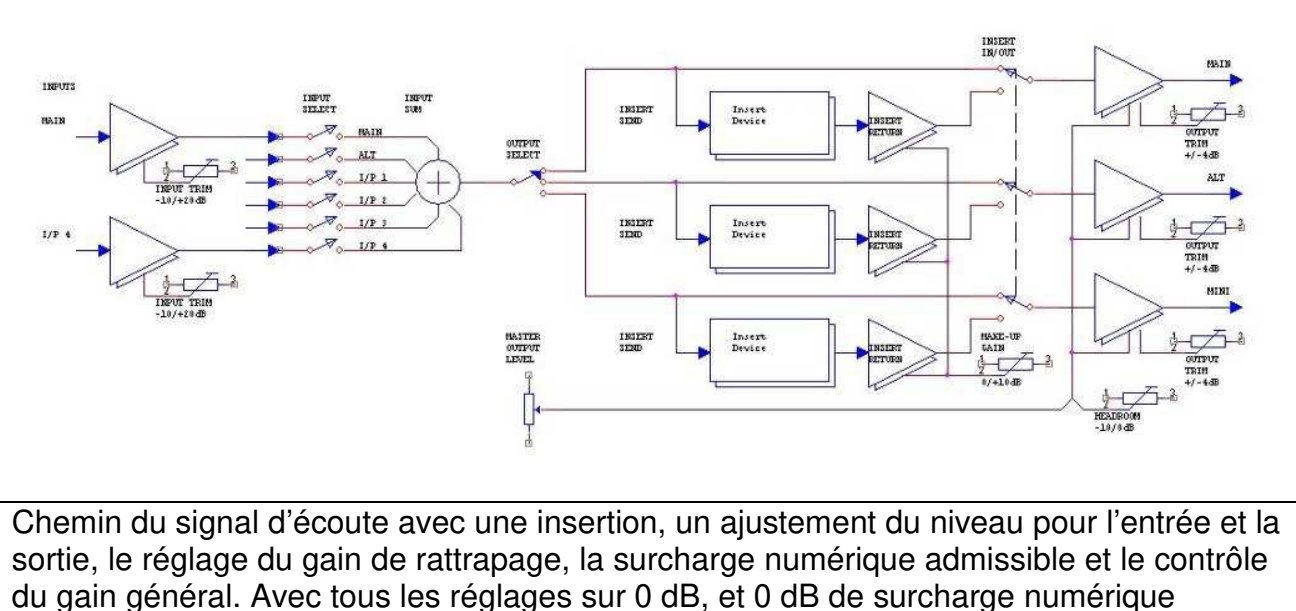

admissible, un gain général de 85 SPL donnera un gain de 0 dB.

#### Surcharge numérique admissible

En interne le Penta, DAD, MTRX possèdent 40 dB de surcharge admissible, mais cette surcharge n'est pas disponible sur les sorties. L'Advance menu 'Digital Headroom' (Surcharge admissible) est utilisé pour déterminer le niveau de la surcharge admissible pour les sorties spécialement lors de l'utilisation de correcteurs aux points d'insertion ou de l'utilisation d'un Dolby RMU avec un réglage du gain de rattrapage.

#### Structure du gain du TMC-1-Penta

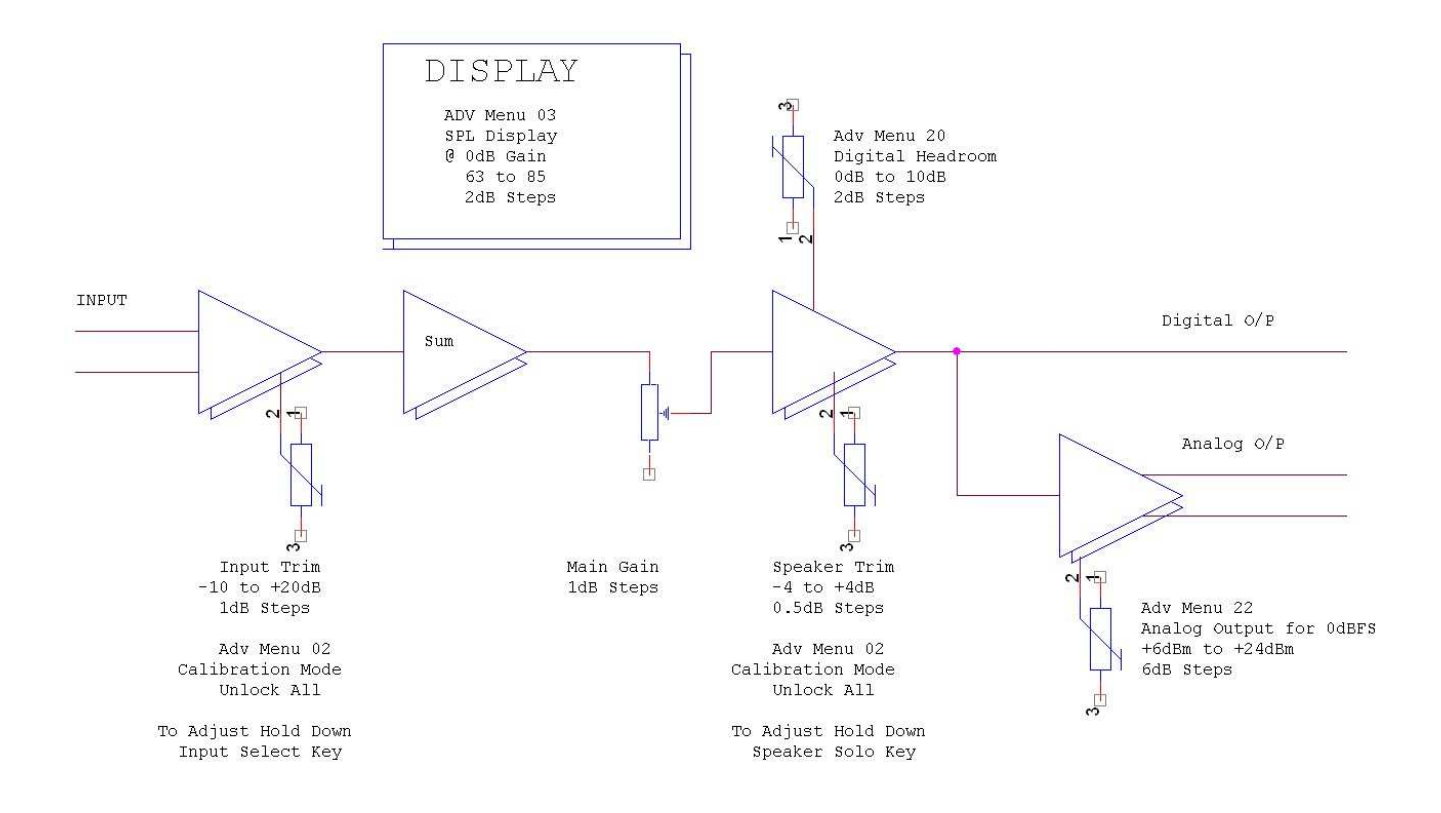

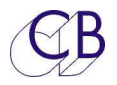

#### Contrôle du gain des sorties analogiques

En plus de l'Advance menu 'Digital Headroom', l'Advance menu 'Analogue Output' est utilisé pour déterminer le niveau pour 0 dB FS de toutes les sorties.

#### **Connexion Ethernet**

Le TMC-1 communique avec le Penta, DAD ou MTRX via Ethernet, une fois relié au réseau, il découvrira chaque Penta, DAD ou MTRX relié au réseau et les affichera. S'il avait été appairé avec un Penta, un DAD ou un MTRX et qu'il reconnaisse son numéro de série, il sélectionnera ce Penta, ou ce DAD, ou ce MTRX automatiquement.

Pour vérifier la connexion Ethernet, appuyez sur la touche [**Select**] et [**Page**] simultanément pour activer la Page Select Menu. Depuis cette page, appuyez sur la touche [**E-Net**] pour afficher les Pages NTP Penta/DAD AX32.

Utilisez les touches [<] et [>] pour passer de page en page.

**Note :** Bien que la découverte ne soit pas dépendante de l'adresse de sous-réseau, toutes les autres commandes sont dépendantes. Le TMC-1 supporte le mode DHCP, lorsque le mode DHCP n'est pas actif, l'adresse de sous-réseau du Penta/DAD sélectionnée est copiée et utilisée par le TMC-1, lorsqu'on sélectionne le Penta sur la Page NTP Units.

#### Adresse IP

Suivant votre configuration Ethernet, il est peut être nécessaire de choisir l'adresse de sous-réseau sur le TMC-1 pour que la découverte fonctionne correctement lorsque l'on utilise le programme TMC1-Penta2. Vous pouvez utiliser le programme TMC-1vX pour fixer l'adresse IP du TMC-1 via le port USB.

Il faut faire attention que l'adresse choisie ne rentre pas en conflit avec une autre adresse du même réseau.

Par défaut l'adresse du TMC-1 est xxx.xxx.250, ou xxx.xxx.est l'adresse de sousréseau.

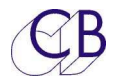

#### Sortie casque pour l'ingénieur

| TMC-1 Penta2 format2.cbt                                                            | -                                               |                                                                      |                                                                            | -              | -            |             | Inter Spread | Inche Space | - |      |
|-------------------------------------------------------------------------------------|-------------------------------------------------|----------------------------------------------------------------------|----------------------------------------------------------------------------|----------------|--------------|-------------|--------------|-------------|---|------|
| le <u>E</u> dit View                                                                |                                                 |                                                                      |                                                                            |                |              |             |              |             |   |      |
| Next Ouput Location N Cl Main Out Alt Out Mini                                      | lo. 1 + Ess<br>han 33 - Ess<br>Cue Out Talk Out | Clear All<br>Clear Page<br>Clear Entry<br>Frror Chk<br>Meter's D.Mix | Ioad File<br>Module Names<br>Save File<br>Write to TMC-1<br>Param Main J/P | Ait I/P I/P Pa | illet Cue In | Talk In ins | serts Trims  | 1           |   |      |
| Name                                                                                | Location                                        | Chan No Ret                                                          |                                                                            | TMC-1 N        | ame          |             |              |             |   |      |
| Studio L/S O/P Left                                                                 | A:A017-24                                       | 3 A:4                                                                | 51                                                                         | SIS            | unic         | l           |              |             |   |      |
| Studio L/S O/P Right                                                                | A:A017-24                                       | 4 A:4                                                                | 52                                                                         | SLS            |              |             |              |             |   | <br> |
| Cue O/P 1 Left                                                                      | A:A017-24                                       | 1 A:4                                                                | 49                                                                         | 01             |              |             |              |             |   | <br> |
| Cue O/P 1 Right                                                                     | A:AO17-24                                       | 2 A:4                                                                | 50                                                                         | 01             |              |             |              |             |   | <br> |
| Cue O/P 2 Left                                                                      | Madi Coax                                       | 21 613                                                               | 3                                                                          | Q2             |              |             |              |             |   | <br> |
| Cue O/P 2 Right                                                                     | Madi Coax                                       | 22 614                                                               | ł                                                                          | Q2             |              |             |              |             |   |      |
| Headphone O/P Left                                                                  | Madi Coax                                       | 7 599                                                                | )                                                                          | H/P            |              |             |              |             |   | <br> |
| Headphone O/P Right                                                                 | Madi Coax                                       | 8 600                                                                | )                                                                          | H/P            |              |             |              |             |   | <br> |
| Engineer Phones O/P Left                                                            | Madi 2/Hotlink1                                 | 1 657                                                                | 7                                                                          |                |              |             |              |             |   | <br> |
| Engineer Phones O/P Right                                                           | Madi 2/Hotlink1                                 | 2 658                                                                | 3                                                                          |                |              |             |              |             |   | <br> |
|                                                                                     |                                                 |                                                                      |                                                                            |                |              |             |              |             |   | <br> |
| Cue Outputs assign<br>You can define upto 4 stereo o<br>The TMC-1 allows any Cue Ou | cue feeds<br>tput to sum any co                 | mbination the fo                                                     | llowing signals :                                                          |                |              |             |              | Error List  |   |      |
| Monitor Output, Cue inputs 1,<br>These may becontrolled by th                       | 2 and 3, Talkback 1<br>e play/record on/o       | l and 2<br>ff automation                                             |                                                                            |                |              |             |              |             |   |      |
| The Studio L/S Output can also                                                      | o sum any combina                               | ation of the Alter                                                   | nate inputs                                                                |                |              |             |              |             |   |      |
| ersion: 2.0 build: 29                                                               |                                                 |                                                                      |                                                                            |                |              |             |              |             |   |      |

La sortie casque de l'ingénieur permet à celui-ci d'écouter les entrées, les entrées Cue et les sorties Cue sans perturber la sortie d'écoute principale. Une fenêtre permet d'afficher la source actuelle du casque. Les touches suivantes sont disponibles pour contrôler la sortie casque de l'ingénieur.

#### Touche [Phones]

Active la sortie casque de l'ingénieur, maintenez appuyée la touche pour ajuster le gain avec l'encodeur.

#### Touche [PH Sources]

Permet d'accéder à la page de la sélection des sources pour le casque, deux pages sont disponibles avec les touches [**More**] ou [**Less**] pour commuter entre les deux pages.

#### Touche [PH Follow]

La sortie casque suit la sortie sélectionnée sur l'écoute principale, (maintenez appuyée la touche pour ajuster le gain avec l'encodeur).

Cette touche permet aussi de sélectionner entre A/B, la sortie d'écoute active et la source sélectionnée.

Maintenez appuyée la touche pour ajuster le gain avec l'encodeur.

#### Touche [PFL ->Ph]

Commute l'AFL/PFL vers la sortie casque.

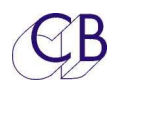

#### Ordres

#### Microphone du TMC-1.

Vous pouvez utiliser le microphone du TMC-1 comme microphone interne en le raccordant à une entrée analogique du NTP/DAD/MTRX. La sortie du microphone est située sur le connecteur SuB-D 15 HD 'XMon' à l'arrière du TMC-1.

Lors de l'utilisation du microphone du TMC-1, il y a un bruit mécanique qui ce produit lorsque l'on arrête les Ordres.

Il y a de nombreuses solutions pour résoudre ce problème :

- 1) Utiliser un interrupteur externe raccordé à une entrée GPI du TMC-1.
- 2) Raccorder un microphone externe en utilisant la prise mini jack située sur le panneau arrière du TMC-1, ou relié directement à l'entrée du NTP/DAD/MTRX.
- 3) Utiliser la commande d'Auto Mute pour désactiver les ordres lors de la lecture ou de l'enregistrement.

#### **Commutation des Ordres et du Slate**

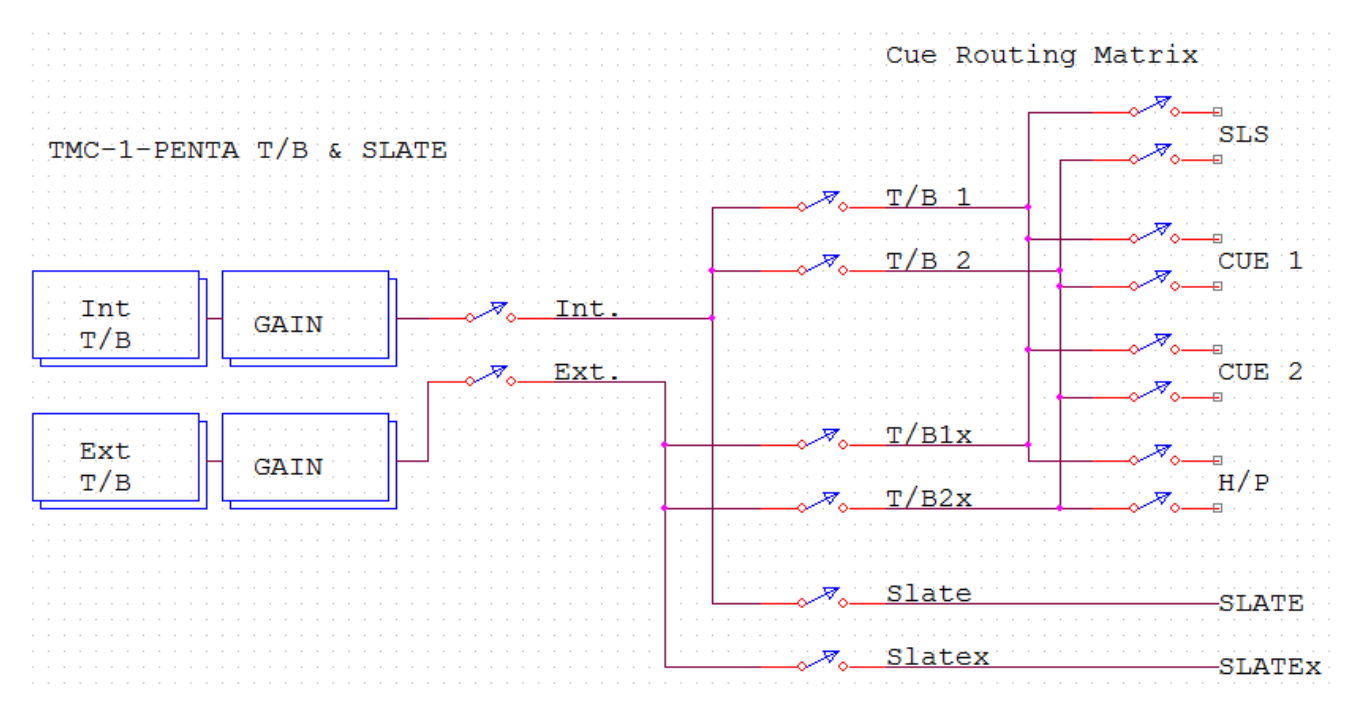

Sortie Ordres Interne = Sortie Slate

Sortie Ordres Externe= Sortie Slate X

#### Microphones de Retours d'Écoute

Utilisez des microphones Omnidirectionnels pour les Retours d'Écoute, les microphones PZM ou à effet de surface doivent convenir parfaitement.

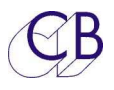

#### Page Penta E-Net

#### Page Découverte

(Discovery)

Pour afficher cette page, appuyez sur la touche [**Select**] et [**Page**] simultanément pour activer la Page Select Menu. Depuis cette page, appuyez sur la touche [**E-Net**] Cette page affiche les appareils NTP détectés par le TMC-1 (Maxi 4). L'appareil qui apparait en jaune est l'appareil actuellement connecté. Pour sélectionner, utilisez les touches [^] et [**v**], puis appuyez sur la touche [**Select**].

## Page Réseau (Network TCP/IP)

On accède à cette page depuis la page 'Discovery' en appuyant sur la touche [->]. Cette page montre la configuration actuelle de la connexion Réseau. Utilisez le programme "TMC1-Penta2" sur Windows ou Mac pour changer l'adresse IP ou le nom de l'appareil. On peut activer le mode DHCP en appuyant sur la touche [**DHCP**].

#### Page Socket Debug

Utilisez pour déverminer, vous pouvez changer le N° de socket en utilisant les touches [**Skt+**] ou [**Skt-**]. Socket 01 = Contrôle du Penta. Socket 02= Afficheurs de niveau.

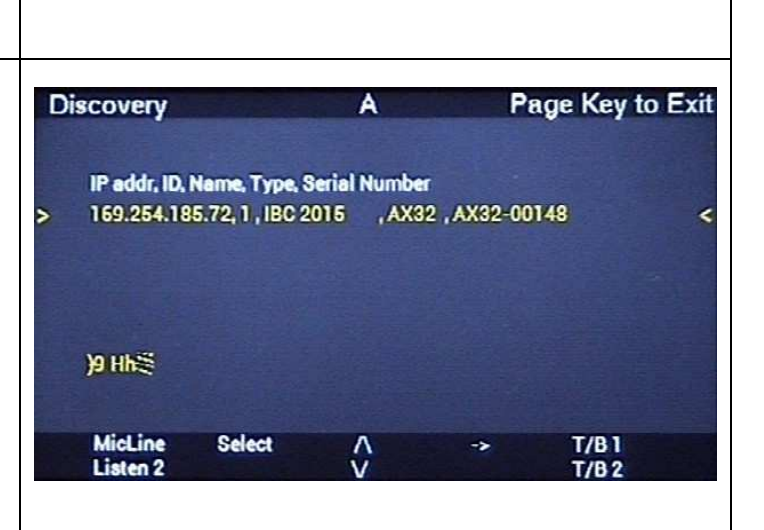

| etwork TCF           | 7/IP   | A      |     | F  | age K      | ey to Exi |
|----------------------|--------|--------|-----|----|------------|-----------|
| Configure            | Manu   | ial    |     |    |            |           |
| Mask                 | 255 2  | 55 255 | 00  |    |            |           |
| Mac Address          | cc 6c  | 21 31  | 32  | 20 |            |           |
| IP Address           | 192 1  | 68 00  | 250 |    |            |           |
| Unit Name            | Undefi | ned    |     |    |            |           |
| Ph Source<br>AutoT/B | <-     | DHCP   |     | -> | T/E<br>T/E | 11        |

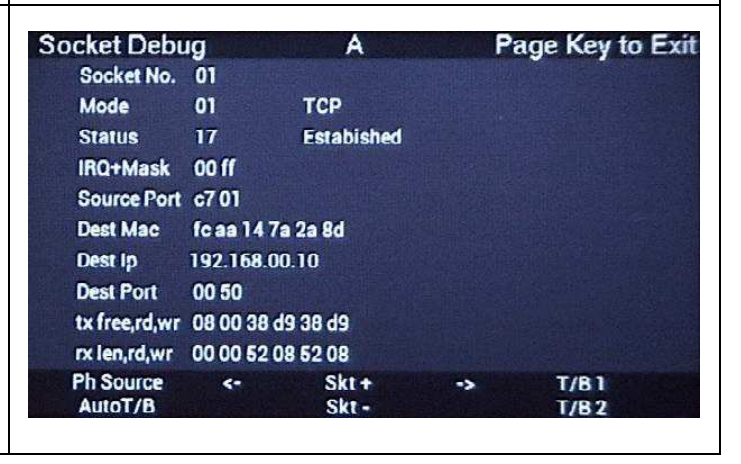

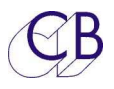

## Autres Page pour le Penta

#### Page Input Palette

Le TMC-1 offre une palette de 16 entrées définissables par l'utilisateur, depuis laquelle la sélection peut être faite. Pour y accéder, premièrement sélectionnez la Page Input Select puis appuyez sur la touche [**Pallet**]. Utilisez les touches [^] et [v] pour faire la sélection, utilisez la touche [**I/P Inc**] pour sélectionner l'entrée et appuyez sur la touche [**Apply**] pour valider votre choix. Le format de l'entrée est aussi affiché.

#### Page Mic/Line

La page Mic/Line vous permet de configurer une carte d'entrée analogique. Pour sélectionner une entrée, utilisez les touches [<] et [>]. Pour changer le gain de l'entrée Mic, maintenez appuyé la touche [**Mic**] et utilisez l'encodeur rotatif, pour changer le gain de l'entrée Ligne, maintenez appuyé la touche [**Line**] et utilisez l'encodeur rotatif.

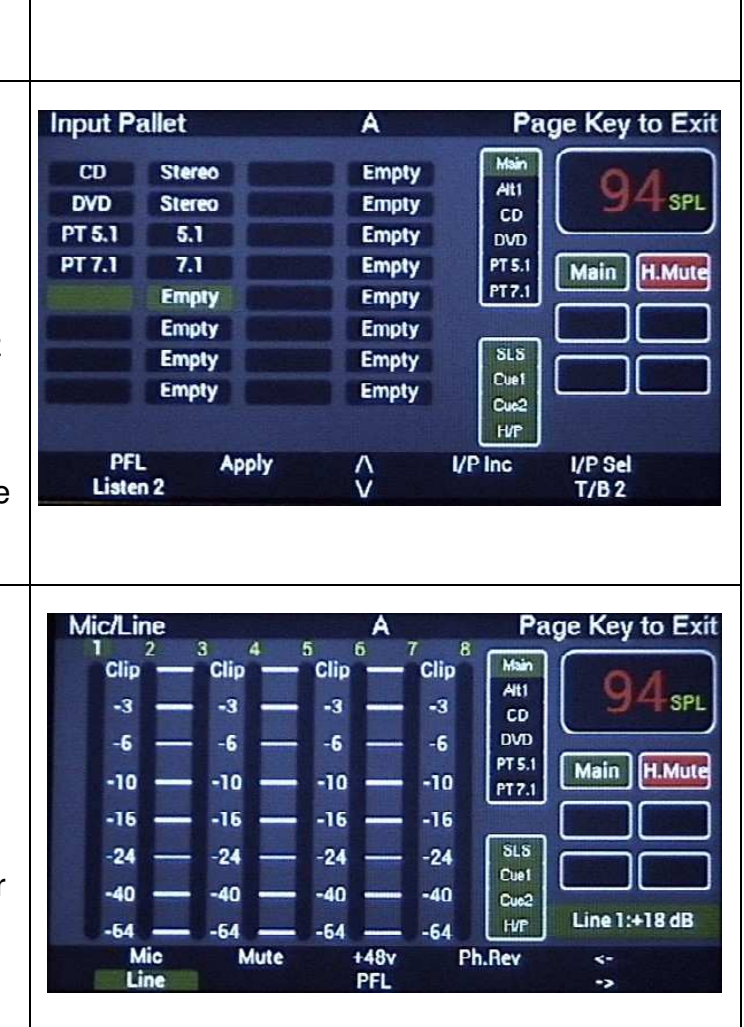

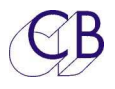

#### Page Cue sends

La touche [**Enable**] coupe ou ne coupe pas la sortie sélectionnée. La touche [**PFL**] commutera la sortie Cue sélectionnée vers l'écoute. Les touches [^] et [**v**] sont utilisées pour sélectionner la sortie Cue. Une fois sélectionnée, la touche [**Select**] est utilisée pour activer la sélection de la source et pour régler le gain de la sortie Cue sélectionnée.

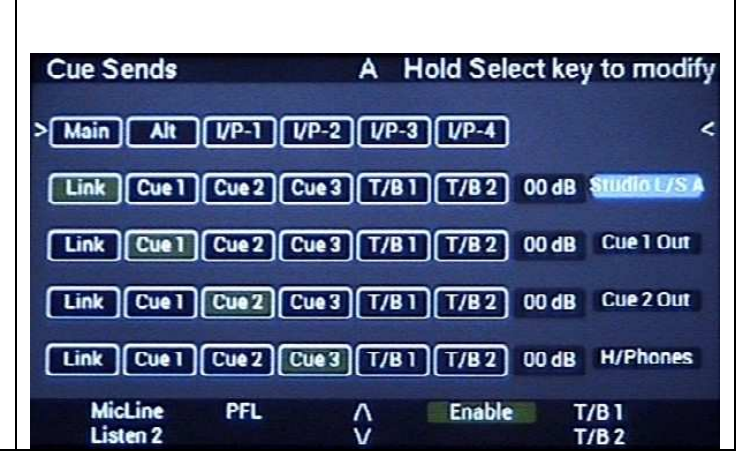

# Page Source pour le casque (Phones Source Page) On accède à cette page en utilisant la touche [Ph Source]. Il y a deux pages avec les touches [More] ou [Less] qui permettent de passer d'une page à l'autre.

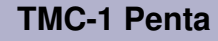

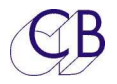

## Connecteur Sub-D 15 HD (XMon)

Le connecteur Sub-D 15 HD (XMon) est disponible sur le TMC-1 pour :

#### Microphone d'Ordres et Casque

Le TMC-1 offre une sortie Microphone d'Ordres analogique avec un préamplificateur et une connexion pour un casque, que l'on retrouve sur le connecteur Sub-D 15 HD. Pour les utiliser, il faudra les relier à une entrée et à une sortie analogique du Penta 720/721,du DAD/AX32 ou du MTRX.

#### **Microphone d'Ordres Interne**

Un préamplificateur pour microphone à électret est disponible sur le TMC-1, il est normalement relié avec le microphone interne. Une prise Jack à coupure de 3,5 mm située sur la face arrière est disponible pour utiliser un microphone à électret externe. La sortie du préamplificateur microphone ce trouve sur le connecteur Sub-D 15 HD et peut être symétrique ou asymétrique suivant la configuration.

#### **Prise casque**

La prise Jack pour le casque est directement reliée au connecteur Sub-D 15 HD. Cette entrée est asymétrique avec deux retours de masse.

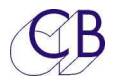

#### **Connecteur Sub-D 15 HD**

| Conne<br>celui-ci<br>ve | cteur Sub-D 15 HD,<br>équipant la dernière<br>rsion du TMC-1. |                     |                                      |
|-------------------------|---------------------------------------------------------------|---------------------|--------------------------------------|
| Broche                  | Туре                                                          | Fonction            | Note                                 |
| 1                       | Sortie analogique                                             | Mic des ordres      | Blindé                               |
| 2                       | Entrée analogique                                             | Casque Droit        | Blindé                               |
| 3                       | Entrée analogique                                             | Casque Gauche       | Blindé                               |
| 4                       | Sortie                                                        | Sortie – du Midi    | Vérifier la connexion dans le câble. |
| 5                       | Entrée                                                        | Rx – du RS422       | Normalement connecté dans le câble.  |
| 6                       | Masse                                                         | Masse des Ordres    |                                      |
| 7                       | Masse                                                         | Masse Casque Droite |                                      |
| 8                       | Masse                                                         | Masse Casque Gauche |                                      |
| 9                       | Masse                                                         | Masse               |                                      |
| 10                      | Sortie                                                        | Tx – du RS422       | Normalement connecté dans le câble.  |
| 11                      | Entrée                                                        | Entrée – du Midi    | Vérifier la connexion dans le câble. |
| 12                      | Entrée                                                        | Entrée + du Midi    | Vérifier la connexion dans le câble. |
| 13                      | Entrée                                                        | Rx + du RS422       | Normalement connecté dans le câble.  |
| 14                      | Sortie                                                        | Tx + du RS422       | Normalement connecté dans le câble.  |
| 15                      | Sortie                                                        | Sortie + du Midi    | Vérifier la connexion dans le câble. |

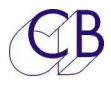

#### Connecteur Sub-D 15 ancien modèle du TMC-1

| Broche<br>No. | Туре   | Fonction             | Note                                     |
|---------------|--------|----------------------|------------------------------------------|
| 5             | Entrée | Masse du casque      |                                          |
| 13            | Entrée | Casque Gauche        |                                          |
| 6             | Entrée | Masse du casque      |                                          |
| 14            | Entrée | Casque Droit         |                                          |
| 7             | Masse  |                      |                                          |
| 15            | Sortie | Mic + Ordres Interne |                                          |
| 8             | Sortie | Mic - Ordres Interne | Cavalier J13 entre les<br>broches 2 et 3 |
|               |        | Masse du Microphone  | Cavalier J13 entre les<br>broches 1 et 2 |

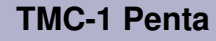

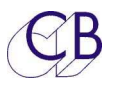

#### Raccordement à une console lcon

Le contrôleur d'écoute de la D-Control ou de la D-Command peut être utilisé pour contrôler le TMC-1-Penta en utilisant un câble spécial. Le panneau de contrôle de l'Icon ne possède pas de retour d'information (Tally) depuis le Penta, de sorte que le TMC-1 affichera tous les changements effectués depuis ce panneau, mais tous les changements effectués directement depuis le TMC-1 ne seront pas reportés sur ce panneau de contrôle.

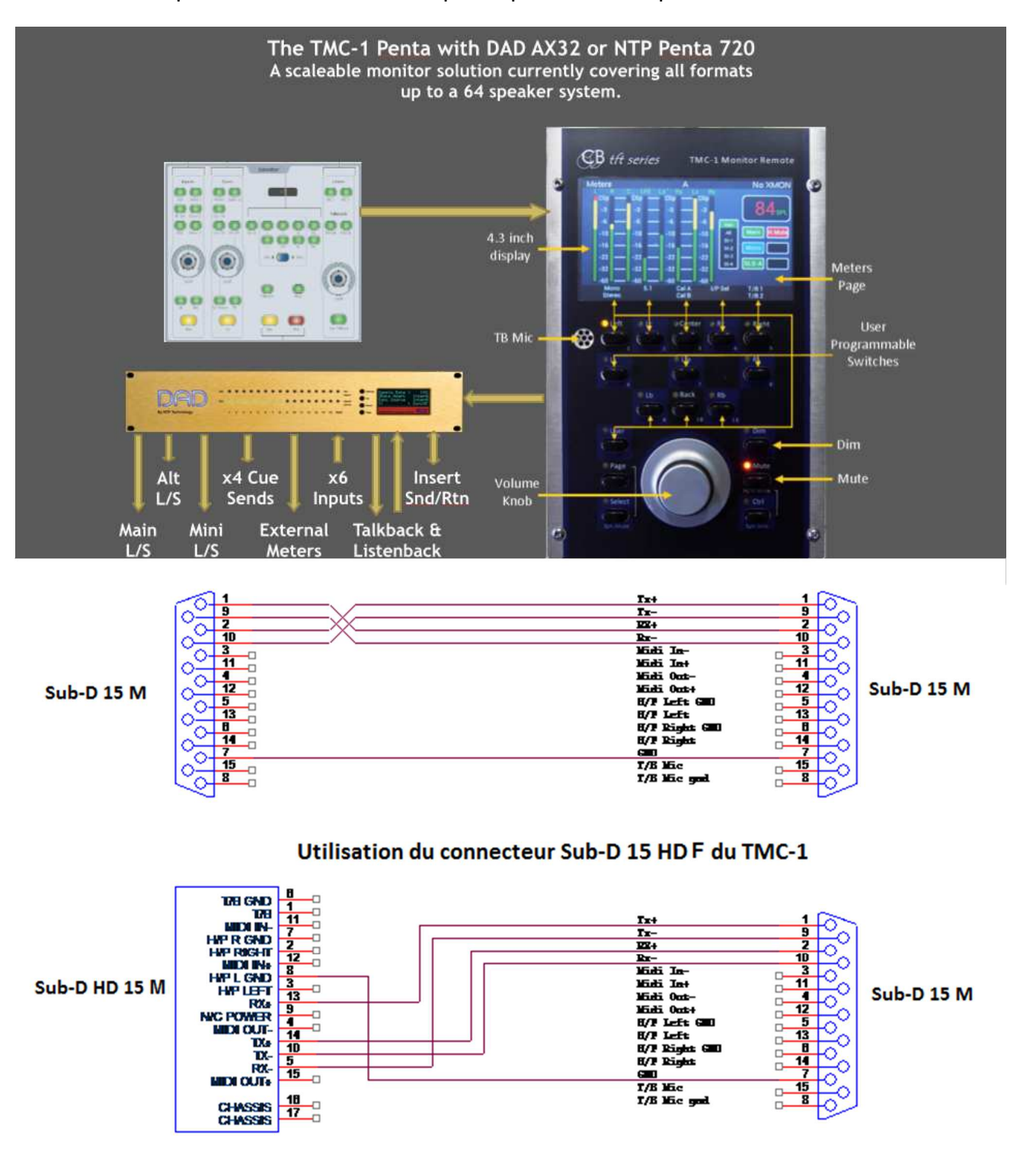

Câble pour relier une console Icon, D-Control ou D-Command avec le TMC-1. En haut avec une Sub-D 15, en bas avec une Sub-D 15 HD. Liaison Midi par RS-422.

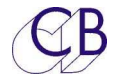

## **Logiciel TMC1-Penta2**

| lext Ouput Location       |                       |          | Clear All          | loa      | d File          | Format          |            |        |       |       |            |       |        |        |           |         |
|---------------------------|-----------------------|----------|--------------------|----------|-----------------|-----------------|------------|--------|-------|-------|------------|-------|--------|--------|-----------|---------|
| Module 1                  | ‡ No. 1               | +        | Clear Page         | Modul    | e Names         | Stereo LORS     | 5.1        | 7.1    | SDDS  | 5.1.2 |            |       |        |        |           |         |
|                           |                       | -        | Clear Entry        | Sav      | e File          | 5.1.4 7.1.2     | 7.1.4      | 9.1.2  | Imax  | User  | ň          |       |        |        |           |         |
| anie Main Ass             | lign All              |          | Error Chk          | Write t  | o TMC-1         |                 |            |        |       | (     | 9          |       |        |        |           |         |
|                           | Main Out              | Alt C    | out Mini           | Cue Ou   | t Talk O        | ut Meter's      | D Mix      | Param  | Main  | I/P   | Alt I/P    | I/P P | allat  | Cueln  | Talk In   | incorte |
|                           | Main Out              | Ait C    | ac Minin           | cue ou   | IL I IIK O      | ut Meters       | DIMIX      | raram  | Main  | i/r   | Alcin      | iyr r | anet   | Cue in | I din III | mserts  |
| peaker Name               | OutputLocation        | 1        | Chan No.           | Ref      | Bank Mete       | r Source Nam    | e Ref      | Insert | L.Sur | R.Sur | L.Back     | R.Ba  | ck LFE | Bass   |           |         |
| <u>eft</u>                |                       |          | 4                  |          | <u>1 L</u>      | Sum left        | 977        | _      |       |       |            | 19    |        |        |           |         |
| .rear                     |                       |          | 4                  |          | 1   Lx          | Sum Lx          | 978        |        | 19    | 19    |            | 19    | 19     |        |           |         |
| Centre                    |                       |          |                    |          | 1 C             | Sum Center      | 979        |        |       |       | 10         |       |        |        |           |         |
| k.rear                    |                       |          | 4                  |          | 1 Rx            | Sum Rx          | 980        | -      | 19    | 19    | 19         |       | 10     |        |           |         |
| Right                     |                       |          |                    |          | 1 R             | Sum Right       | 981        | _      |       |       | 10         | 10    |        |        |           |         |
| .S                        |                       |          |                    |          | 1 Ls            | Sum Ls          | 982        | 4      |       |       | <u>. [</u> | 10    | 10     |        |           |         |
| <u>{</u>                  |                       |          |                    |          | 1 Rs            | Sum Rs          | 983        | _      | 10    |       | <u>[]</u>  |       |        |        |           |         |
| FE                        |                       |          |                    |          | 1 LFE           | Sum Lfe         | 984        |        |       |       |            |       |        |        |           |         |
| pare                      |                       |          |                    | _        | 2 S-1           | Sum S-1         | 985        | _      | 10    | 10    | 10         | 10    |        |        |           |         |
| pare                      |                       |          | Ļ                  |          | 2 S-2           | Sum S-2         | 986        |        |       |       |            |       |        |        |           |         |
| pare                      |                       |          |                    |          | 2 S-3           | Sum S-3         | 987        | 1      |       |       |            |       |        |        |           |         |
| pare                      |                       |          | 1                  |          | 2 S-4           | Sum S-4         | 988        |        | 0     |       | 0          |       | 0      |        |           |         |
| . Top F                   |                       |          |                    |          | 2 Ltf           |                 |            |        |       |       |            |       |        |        |           |         |
| R Top F                   |                       |          | 1                  |          | 2 Rtf           |                 |            |        |       |       |            | 10    |        |        |           |         |
| T 0                       | 1                     |          | L.                 | 1        | 2 1 1 4 14      | 1               | - <u>I</u> | 1      | 10    | 10    | 10         | 10    | 10     | j.     |           |         |
| ain Speaker accien        |                       |          |                    |          |                 |                 | 101        |        |       |       |            |       |        |        |           |         |
| ou can define up to 6     | 4 speaker output      | desiti   | nations            |          |                 |                 | - 11       |        |       |       |            |       |        |        |           |         |
| ou can change the na      | me of any speake      | r by c   | licking on the     | speake   | r name          |                 |            |        |       |       |            |       |        |        |           |         |
| ou can change the me      | ter memonic by a      | lickin   | g on the mete      | er name  |                 |                 |            |        |       |       |            |       |        |        |           |         |
| ne 'Name' in the Next     | Output Location       | is dist  | played in the      | TMC-1    |                 |                 |            |        |       |       |            |       |        |        |           |         |
|                           |                       | 1        | 39                 |          |                 |                 |            |        |       |       |            |       |        |        |           |         |
| assign an output po       | rt. first Select the  | Next     | Output Locat       | ion and  | then click o    | n the           |            |        |       |       |            |       |        |        |           |         |
| utput Location. To re     | move select the       | row a    | nd click the st    | ace har  |                 |                 |            |        |       |       |            |       |        |        |           |         |
| aspat cocation. To re     | inore, select the     | u        | in even the sp     | acc bui  |                 |                 |            |        |       |       |            |       |        |        |           |         |
| ne first 12 sneaker ou    | tnuts are connec      | ted to   | the 12 Sum H       | use out  | nuts            |                 |            |        |       |       |            |       |        |        |           |         |
| IE IN SU 17 SUPARPLOID    | inputs are connec     | teu to   | the 12 Juin L      | uss out  | puts            | a second data d |            |        |       |       |            |       |        |        |           |         |
| no novt E2 speaker output | to are connected to h |          | Alt I (Mc uplace e | bockod a |                 | c opplain(c)    |            |        |       |       |            |       |        |        |           |         |
| ne next 52 speaker output | ts are connected to N | viain or | Alt I/Ps unless o  | hecked a | nd 5.1 or 7.1 i | s enabled       |            |        |       |       |            |       |        |        |           |         |

Quand vous démarrez le logiciel TMC1-Penta2, vous pourrez voir l'écran ci-dessus (Version Mac). La fenêtre en bas à gauche indique la fonction et les possibilités de chaque page. La fenêtre en bas à droite affiche toutes les erreurs trouvées par la routine de vérification des erreurs.

Le Penta possède un certain nombre d'entrées et de sorties, chacune d'elles peuvent comprendre un certain nombre de canaux. La fenêtre déroulante dans la section "Output" et "Input" est utilisée pour choisir la localisation de la sortie.

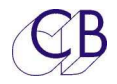

Le numéro du Canal peut aussi être choisi.

| Proto | ols HD-1 |     | No    | 1        | + |
|-------|----------|-----|-------|----------|---|
| 11010 |          | •   | NO.   | <u>+</u> |   |
| Name: | Main     | Alt | Out N | ames     |   |

|   | Analaa          | Ŧ  |
|---|-----------------|----|
|   | Analog          |    |
|   | Module 2        |    |
|   | Module 3        | 1  |
|   | Module 4        | 1  |
|   | Module 5        | 1  |
|   | Module 6        | č  |
|   | Module 7        | Í  |
|   | Module 8        |    |
|   | AES             |    |
|   | Protools HD-1   |    |
|   | Protools HD-1   | 37 |
|   | Madi Coax       | 37 |
|   | Madi 2/Hotlink1 | 1  |
|   | Madi 3/Hotlink2 | 37 |
| 1 | XR              | 1  |

| Next | Juput Loc | ation    |     |       |   |
|------|-----------|----------|-----|-------|---|
|      |           | \$       | No. | 1     | + |
| Name | MainS     | Assign A | Ва  | ss M. | - |

| Par facilité, vous pouvez    | 000                                               | S                                                  | et Module                          | Names                                                 |                              | -                           | _        |
|------------------------------|---------------------------------------------------|----------------------------------------------------|------------------------------------|-------------------------------------------------------|------------------------------|-----------------------------|----------|
| renommer les Modules et      | Port                                              | Output Name                                        | Channels                           | Input Name                                            | Offset                       | A2D                         | D2A      |
| fixer les Entrées/Sorties en | Module 1                                          |                                                    | 8                                  | Mic Inputs                                            | a lananana lan               |                             |          |
|                              | Module 2                                          | Speak 1–8                                          | 8                                  |                                                       |                              |                             | 0        |
| itilisant view/Port Names    | Module 3                                          | Speak 9-16                                         | 8                                  | E                                                     | 8                            |                             |          |
| lepuis le menu.              | Module 4                                          | Speak 17-24                                        | 8                                  |                                                       | 16                           |                             |          |
|                              | Module 5                                          |                                                    |                                    |                                                       |                              |                             |          |
|                              | Module 6                                          |                                                    |                                    |                                                       |                              |                             |          |
|                              | Module 7                                          |                                                    |                                    |                                                       |                              |                             |          |
|                              | Module 8                                          |                                                    |                                    |                                                       |                              |                             |          |
|                              | AES                                               |                                                    | 16                                 |                                                       |                              | [                           |          |
|                              | Protools HD-1                                     | PT 1-32                                            | 32                                 | PT 1-32                                               |                              |                             | Karana k |
|                              | Protools HD-2                                     | PT 33-64                                           | 32                                 | PT 33-64                                              | 32                           |                             |          |
|                              | Madi Coax                                         |                                                    | 64                                 |                                                       |                              |                             |          |
|                              | Madi 2/Hotlink1                                   |                                                    | 128                                |                                                       |                              |                             | Samanan  |
|                              | Madi 3/Hotlink2                                   |                                                    | 128                                |                                                       |                              |                             |          |
|                              | Dante                                             |                                                    | 64                                 |                                                       |                              | [                           |          |
|                              |                                                   |                                                    |                                    |                                                       |                              |                             |          |
|                              |                                                   |                                                    |                                    | ļ.                                                    |                              |                             | <u> </u> |
|                              | You must inse<br>Specifying the<br>help in config | ert the channel<br>Input/Output<br>uring the syste | count for<br>names an<br>m and wil | every card that<br>d offset is not<br>l reduce mistal | t you us<br>essentia<br>kes. | e.<br>Il but <mark>v</mark> | vill 🚺   |
|                              |                                                   | Hide                                               |                                    |                                                       | Updat                        | e                           |          |

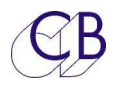

**Output Name** / **Input Name :** La localisation des groupes d'entrée et de sortie possède des noms séparé, ceci permet de déterminer les noms des entrées et des sorties affichés sur le TMC-1.

**Channels :** Vous pouvez définir le nombre maximum de canaux pour chaque carte pour éviter les erreurs.

**Offset :** Si vous définissez un offset, celui-ci est additionné au nombre de canaux pour augmenter la visibilité.

**A2D :** Cochez cette case pour affecter la carte Mic/Line, la valeur par défaut est le module 1.

**D2A :** Cochez cette case pour permettre au TMC-1 de régler le niveau de sortie nominale à 0 dB FS.

Note : Toutes les entrées définies comme analogique auront un A comme préfixe

Exemple : A:129 pour le module 3, entrée analogique 1.

Dans la fenêtre 'Next Output Location', il y a deux autres choix :

- « Bass M » Cette touche activera le Management des Basses pour les canaux arrière. La somme des canaux arrières droite et gauche est effectuée et cette somme est ajoutée à la liste des sources disponible pour les sorties : Main, Alt et Mini.
- 2. 'Assign All' : Cette touche affectera, n'importe quelle sortie non affectée dans la plage 1...48 à l'entrée principale (Main) dans la même plage 1...48).

#### Format Group :

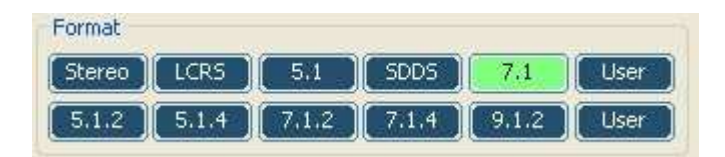

En appuyant sur une des touches de format, on affectera ce nom aux canaux d'Entrées/Sorties. Ils sont affectés dans le TMC-1 par séquence comme dans l'XMon.

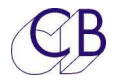

L'affectation des Entrées et des Sorties est définie par l'utilisateur. Quand une Entrée est affectée à 5.1, chaque canal affecté aux ambiances Gauche et Droite sera dupliqué aux ambiances arrière Gauche et Droite.

Utilisez le programme principale pour spécifier les destinations des Sorties et les sources des Entrées.

Une fois le choix des Entrées et des Sorties spécifiées, il doit être sauvegardé et transféré vers le TMC-1 sélectionné. Le TMC-1 ne doit pas être débranché du réseau pendant cette opération.

**Note :** Les affectations pour les Haut-parleurs (Speaker), les Ordres (Talkback), les Retours d'Écoute (Listen) et les envois auxiliaires (Cue) ne sont pas changées lors d'un changement de configuration pour un nouveau projet, sauvegardez ces affectations comme un modèle (Template file).

Pour communiquer avec le TMC-1, cliquez sur la touche [**Write to TMC-1**] et la fenêtre suivante s'ouvrira (Version Mac).

| Computer Address - Network interface<br>(10.37.129.2 N/W-1 + clea<br>*CBdev,TMC-1-Penta, build:07/04/2015,NTP Demo ,00,Serial No:G08686\.^<br>@CBdev<br>UDP<br>Discover New IP Address 192.168.0.244<br>New Name NTP Demo<br>Set NTP I/O map Password SetIP+Unit<br>device Unit Name Format IP Address Build Date Serial No.<br>TMC-1-Penta NTP Demo 00 192.168.0.249 07/04/2015 47 30 38 36 38 36 15 6 A 17 | 00                     |                | _           | TMC-1         |                 | _              |                |
|----------------------------------------------------------------------------------------------------|------------------------|----------------|-------------|---------------|-----------------|----------------|----------------|
| 40.37.129.2       N/W-1         clea         *CBdev,TMC-1-Penta, build:07/04/2015,NTP Demo       ,00,Serial No:G08686%.^           @CBdev                                                                                                    | Computer Add           | ress – Networ  | k interface | e             |                 |                |                |
| *CBdev,TMC-1-Penta, build:07/04/2015,NTP Demo ,00,Serial No:G08686%<br>@CBdev<br>UDP<br>Discover<br>Set NTP I/O map<br>Set NTP I/O map<br>device<br>TMC-1-Penta<br>NTP Demo 00<br>192.168.0.249<br>07/04/2015<br>47 30 38 36 38 36 15 6 A 17                                                                                                    | ¢10.37.129.2           | N/W-           | 1           | \$            |                 |                | clear          |
| UDP Discover New IP Address I92.168.0.24 New Name NTP Demo Set NTP I/O map Password SetIP+Unit device Unit Name Format IP Address Build Date Serial No. TMC-1-Penta NTP Demo 00 192.168.0.249 07/04/2015 47 30 38 36 38 36 15 6 A 17                                                                                                    | *CBdev,TMC-1<br>@CBdev | L-Penta, build | d:07/04/3   | 2015,NTP Demo | ,00,Serial No:G | 08686%^        |                |
| Discover     New IP Address     192.168.0.24       Set NTP I/O map     Password     NTP Demo       device     Unit Name     Format     IP Address       TMC-1-Penta     NTP Demo     00       192.168.0.249     07/04/2015     47 30 38 36 38 36 15 6 A 17                                                                                                    | UDP                    |                |             |               |                 |                |                |
| Set NTP I/O map       New Name       NTP Demo         device       Unit Name       Format       IP Address       Build Date       Serial No.         TMC-1-Penta       NTP Demo       00       192.168.0.249       07/04/2015       47 30 38 36 38 36 15 6 A 17                                                                                                    | Discove                | r              |             |               | N               | lew IP Address | 192.168.0.249  |
| Set NTP I/O map       Password       SetIP+Unit         device       Unit Name       Format       IP Address       Build Date       Serial No.         TMC-1-Penta       NTP Demo       00       192.168.0.249       07/04/2015       47 30 38 36 38 36 15 6 A 17                                                                                                    |                        |                |             |               |                 | New Name       | NTP Demo       |
| device       Unit Name       Format       IP Address       Build Date       Serial No.         TMC-1-Penta       NTP Demo       00       192.168.0.249       07/04/2015       47 30 38 36 38 36 15 6 A 17                                                                                                    | Set NTP I/O            | map            |             |               | Password        |                | SetIP+Unit     |
| TMC-1-Penta         NTP Demo         00         192.168.0.249         07/04/2015         47 30 38 36 38 36 15 6 A 17                                                                                                    | device                 | Unit Name      | Format      | IP Address    | Build Date      | Serial No.     |                |
|                                                                                                    | TMC-1-Penta            | NTP Demo       | 00          | 192.168.0.249 | 07/04/2015      | 47 30 38 36 3  | 8 36 15 6 A 17 |
|                                                                                                    |                        |                | 1           | 1             |                 |                |                |
|                                                                                                    |                        |                | <u> </u>    | 1             |                 |                |                |
|                                                                                                    |                        |                |             | 1             |                 |                |                |
|                                                                                                    |                        |                | -           |               |                 |                |                |
|                                                                                                    |                        |                | 1           | 1             | 1               |                |                |

#### TMC-1 Penta

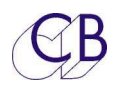

Le TMC-1 est connecté par Ethernet et la première action à effectuer est de détecter le Penta 720 /721 - DAD/AX32. Lors de la première configuration du TMC-1, il faudra spécifier l'adresse réseau et le nom.

**Note 1 :** Le numéro de série de chaque TMC-1 est unique et est utilisé pour définir la destination et non sont adresse IP. Il faut donc définir l'adresse IP du TMC-1 en utilisant ce programme.

**Note 2 :** Le TMC-1 et le NTP Penta ou DAD AX32 doivent utiliser le même sous-réseau. Si vous avez défini l'adresse IP du NTP, vous pouvez copier sa sous-adresse (Les trois premier nombre, par exemple : 192.168.0) vers le TMC-1. La touche [**Copy IP**] à la page NTP Units copiera la sous-adresse réseau et utilisera l'adresse 250 pour le TMC-1, dans cette exemple : 192.168.0.250.

**Note 3 :** L'ordinateur n'as pas besoin d'être sur le même réseau local, mais le mur de protection (Firewall) devra être paramétré en conséquence pour permettre la communication.

**Note 4 :** Le TMC-1 peut être relié directement au NTP Penta / DAD AX32 en utilisant un câble Cat 5 ou Cat 6 droit.

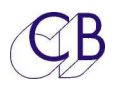

## **Extension des basses**

L'extension des basses est traité dans le programme TMC1-Penta2, vous pouvez additionner toutes les combinaisons de canaux que vous voulez au canal de sortie LFE et à deux autres canaux de basses extension (L.Bass) et (R.Bass) lorsque vous sélectionnez les sorties Main ou Alt. Les L.Bass et R.Bass sont activées dans le prochain panneau de sortie.

En cochant la case dans la bonne colonne, on additionnera les canaux sélectionnés aux sorties L.Bass et R.Bass.

|                                                                                                    |                                                                                                    |                                                                                                    |                                                  |                                      | TMC         | -1 Pent | a 1.2   |         |            |        |         |        |           |              |         |        |          |
|----------------------------------------------------------------------------------------------------|----------------------------------------------------------------------------------------------------|----------------------------------------------------------------------------------------------------|--------------------------------------------------|--------------------------------------|-------------|---------|---------|---------|------------|--------|---------|--------|-----------|--------------|---------|--------|----------|
| ext Ouput Locat                                                                                                    | tion                                                                                                    | Clear All                                                                                                    | lo                                               | ad File                              | ormat       |         |         |         |            |        |         |        |           |              |         |        |          |
| Module 1                                                                                                    | * No. 1 +                                                                                                    | Clear Page                                                                                                    | Modu                                             | ule Names                            | Stereo LCRS | 5.1     | 7.1     | SDDS    | 5.1.2      |        |         |        |           |              |         |        |          |
|                                                                                                    | -                                                                                                    | Clear Entry                                                                                                    | Sa                                               | we File                              | 5.1.4 7.1.2 | 7.1.4   | 9.1.2   | Imax    | User       |        |         |        |           |              |         |        |          |
| ame Main                                                                                                    | Assign All Bass M.                                                                                                    | Error Chk                                                                                                    | Write                                            | to TMC 1                             |             |         |         |         | ( <u> </u> |        |         |        |           |              |         |        |          |
|                                                                                                    |                                                                                                    |                                                                                                    | write                                            | to IMC-1                             |             | 1/0     |         | 1.1/0.1 |            | 2 1 1/ |         | 10.4   | C 1       | <b>T</b> 0 1 | 1       | D 11 4 | 1        |
| Main Out                                                                                                    | Alt Out   Mini   Cue                                                                                                    | out   Taik Out                                                                                                    | Me                                               | ter's   D.Mix                        | Param Mai   | n I/P   | AIT I/P | 1/P 1   | L   1/P    | 2   1/ | P 3   1 | (P4    | Cue in    | Lask In      | inserts | Pallet | Mic/Line |
| peaker Name                                                                                                    | OutputLocation                                                                                                    | Chan No.                                                                                                    | Ref                                              | Bank Meter                           | Source Name | Ref     | Insert  | L.Sur   | R.Sur      | L.Back | R.Bacl  | LFE.Ba | ss L.Bass | R.Bass       |         |        |          |
| .eft                                                                                                    |                                                                                                    |                                                                                                    |                                                  | 1 L                                  | Sum left    | 977     |         |         | D.         |        | 0       |        |           |              |         |        |          |
| rear                                                                                                    |                                                                                                    |                                                                                                    |                                                  | 1 Lx                                 | Sum Lx      | 978     | 1       |         |            | 1      | 10      |        |           |              |         |        |          |
| Centre                                                                                                    |                                                                                                    |                                                                                                    |                                                  | 1 C                                  | Sum Center  | 979     |         | <u></u> |            |        |         |        |           |              |         |        |          |
| R.rear                                                                                                    |                                                                                                    |                                                                                                    |                                                  | 1 Rx                                 | Sum Rx      | 980     |         |         | 10         |        | 1       |        |           |              |         |        |          |
| Right                                                                                                    |                                                                                                    |                                                                                                    |                                                  | 1 R                                  | Sum Right   | 981     |         |         |            |        |         | - E    |           |              |         |        |          |
| _S                                                                                                    |                                                                                                    |                                                                                                    |                                                  | 1 Ls                                 | Sum Ls      | 982     |         | 1       | 0          |        |         | 9      |           |              |         |        |          |
| <b>د</b> ه                                                                                                    |                                                                                                    |                                                                                                    |                                                  | 1 Rs                                 | Sum Rs      | 983     |         |         | 1          |        |         |        |           |              |         |        |          |
| .FE                                                                                                    |                                                                                                    |                                                                                                    |                                                  | 1 LFE                                | Sum Lfe     | 984     |         |         | 0          |        | 0       | 1      |           |              |         |        |          |
| pare                                                                                                    |                                                                                                    |                                                                                                    |                                                  | 2 S-1                                | Sum S-1     | 985     |         | G       |            |        |         | . I.G  |           |              |         |        |          |
| pare                                                                                                    |                                                                                                    |                                                                                                    |                                                  | 2 S-2                                | Sum S-2     | 986     | 1       |         |            |        | 10      | 10     |           |              |         |        |          |
| bm                                                                                                    |                                                                                                    |                                                                                                    |                                                  | 2 Lbm                                | Sum Lbm     | 987     |         | 9       |            |        |         | 9      |           |              |         |        |          |
| Rbm                                                                                                    |                                                                                                    |                                                                                                    |                                                  | 2 Rbm                                | Sum Rbm     | 988     |         |         | 10         |        | 10      | 10     |           |              |         |        |          |
| Top F                                                                                                    |                                                                                                    |                                                                                                    |                                                  | 2 Ltf                                |             |         |         |         | 10         |        |         | 10     | 1         |              |         |        |          |
| R Top F                                                                                                    |                                                                                                    |                                                                                                    |                                                  | 2 Rtf                                |             | 1       |         | (B      | 10         |        |         | I.G.   |           | 1            |         |        |          |
| T D                                                                                                    | d.                                                                                                    | n la                                                                                                    | 1                                                | - الما ح                             | 1           |         | 1       |         | 1          | Lov.   | 1.00    | 10     | 1 st      | 1m           | 1       |        |          |
| ain Speaker assi<br>ou can define up<br>ou can change th<br>ou can change th<br>ne 'Name' in the<br>o assign an outp<br>utput Location. | gn<br>to 64 speaker output det<br>he name of any speaker b<br>he meter memonic by click<br>Next Output Location is c<br>hut port, first Select the Ne<br>To remove, select the row | itinations<br>v clicking on the<br>king on the met<br>isplayed in the<br>ext Output Local<br>and click the splayed | speake<br>er name<br>TMC-1<br>ion and<br>bace ba | er name<br>e<br>d then click on<br>r | the         |         |         |         |            |        |         |        |           |              |         |        |          |

**Note :** La sortie Basses extension doit être filtrée en conséquence, les Penta 720 / DAD AX32 ou MTRX ne possèdent pas de filtres. Un filtre numérique peut être inclus en utilisant les points d'insertion.

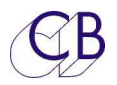

### **Commutation des basses**

Les systèmes de son immersives nécessite normalement que tous les Haut-parleurs soient piloter individuellement, mais dans les systèmes traditionnel 5.1 et 7.1 les Haut-parleurs sont arrangés en groupe. Les cases à cocher pour L.Sur, R.Sur, L.Back et R.Back sont prévus pour définir ces groupes.

Note : Vous pouvez ajuster le gain des ambiances séparément pour le 5.1 et le 7.1.

Activez la calibration et maintenez appuyée la touche [5.1] ou [7.1] pour ajuster le gain avec l'encodeur rotatif.

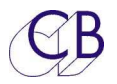

## Noms avec le DAD | Mon

Pour faciliter l'utilisation simultanée du TMC-1-Penta et du DAD | Mon en même temps, le TMC-1 nomme toutes les entrées et les sorties utilisées. La table ci-dessous définie les noms utilisés pour les différents groupes d'entrée et de sortie.

Note 1: Tous les noms désignés par le TMC-1 commence par un "T".

**Note 2:** Si des entrées ou des sorties sont changées, vous devez redémarrer le Penta/DAD pour effacer tous les chemins et noms originaux.

| Groupe           | Noms                      | Suffixe             | Exemples             |
|------------------|---------------------------|---------------------|----------------------|
| Sortio Main      | Nom de 7                  | Noms des afficheurs | T Atmos I            |
|                  | caractères de niveau      |                     | T-AIMOS L            |
| Sortio Alt       | Nom de 7                  | Noms des afficheurs |                      |
| Sontie Alt       | caractères                | de niveau           | T-All-Out C          |
| Sortio Mini      | Nom de 7                  | Noms des afficheurs | T Mini P             |
|                  | caractères                | de niveau           |                      |
| Entróo Main      | Nom de 7                  | Noms des afficheurs | T_PTMain Le          |
|                  | caractères                | de niveau           |                      |
| Entráo Alt       | Nom de 7                  | Noms des afficheurs | T-PTAlt Be           |
|                  | caractères                | de niveau           |                      |
| Palette Entrées  | TP                        | Canal de la Palette | TP-1                 |
| Sorties SLS      | T-SLS                     | L ou R              | T-SLS L              |
| Sorties Cue      | T-Q1, T-Q2, T-Q3,<br>T-Q4 | L ou R              | T-Q1 L               |
| Entrées Cue      | T-Q1, T-Q2, T-Q3          | L ou R              | T-Q1 L               |
| Entrées Insert   | TI                        | N° de l'Insert      | TI-1, TI-2           |
| Sorties Insert   | TI                        | N° de l'Insert      | TI-1, TI-2           |
| Sorties Ordres   | T-Int T/B ar              | nd T-Ext T/P        | T-Int T/B, T-Ext T/B |
| Entrées Retour   | Tliaton                   | 1 ou 2              | T Liston 1           |
| d'Écoutes        | I-LISIEII                 | T OU Z              |                      |
| Entrée AFL       | T-AFL                     | L ou R              | T-AFL R              |
| Sorties mesure   | TM                        | Numéro              | TM-01                |
| Déduction        |                           | Noms des afficheurs | TDownlb              |
| Reduction        |                           | de niveau           |                      |
| Réduction Stéréo | T-St-Down                 | L ou R              | T-St-Down L          |

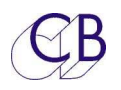

## Étude de cas: Système 7.1.4

Le TMC-1 Penta possède un cadre de travail pour construire votre propre système d'écoute, pour concevoir votre système vous devrez spécifier les données des entrées et des sorties ainsi que des groupes de Haut-parleur.

Générer un fichier de configuration TMC-1 Penta pour un système 7.1.4.

1. Implanter les Haut-parleurs.

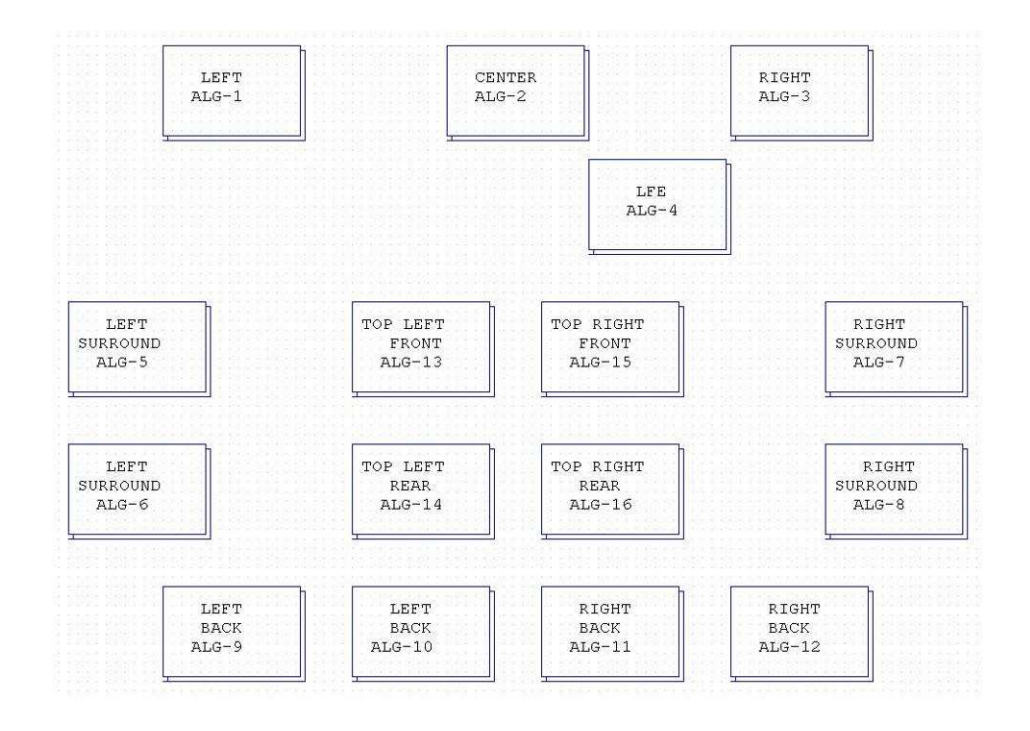

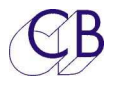

2. Implanter les connecteurs des entrées et des sorties.

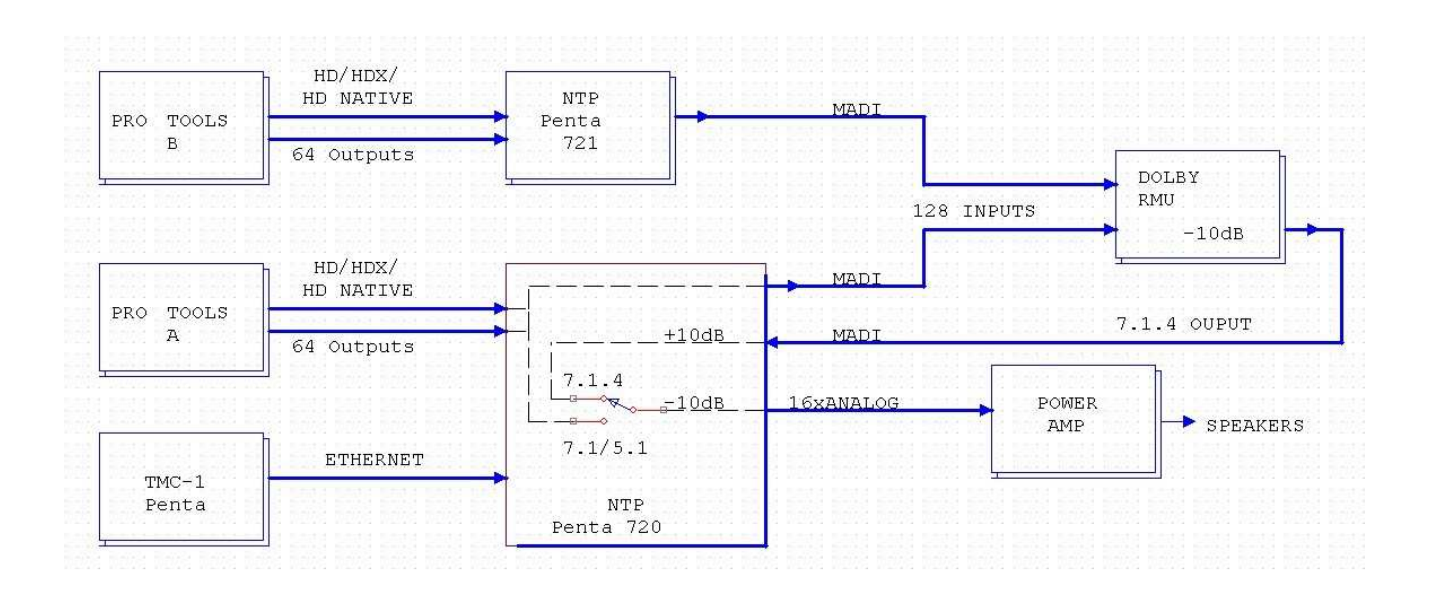

**Note :** Le gain de +10 dB sur le retour du DOLBY permet de supprimer toutes différence de niveau entre l'écoute directe ou à travers le RMU.

Donnez un nom aux modules en utilisant le programme TMC1-Penta2 et déterminez le maximum de canaux si ce compte n'est pas déjà fait. En option vous pouvez ajouter un offset à chaque entrée.

| Port                                              | Output Name                                       | Channels                            | Input Name                                           | Offset                        | A2D           | D2A     |
|---------------------------------------------------|---------------------------------------------------|-------------------------------------|------------------------------------------------------|-------------------------------|---------------|---------|
| Module 1                                          |                                                   | 8                                   | Mic Inputs                                           | Second in                     |               |         |
| Module 2                                          | Speak 1–8                                         | 8                                   | E                                                    |                               |               | 0       |
| Module 3                                          | Speak 9–16                                        | 8                                   |                                                      | 8                             |               | 0       |
| Module 4                                          | Speak 17-24                                       | 8                                   |                                                      | 16                            |               |         |
| Module 5                                          |                                                   |                                     |                                                      |                               |               |         |
| Module 6                                          |                                                   |                                     |                                                      |                               |               |         |
| Module 7                                          |                                                   |                                     |                                                      |                               |               |         |
| Module 8                                          |                                                   |                                     |                                                      |                               |               |         |
| AES                                               |                                                   | 16                                  |                                                      |                               |               | 1       |
| Protools HD-1                                     | PT 1-32                                           | 32                                  | PT 1-32                                              |                               |               |         |
| Protools HD-2                                     | PT 33-64                                          | 32                                  | PT 33-64                                             | 32                            | mmmm          | Kerener |
| Madi Coax                                         |                                                   | 64                                  |                                                      |                               |               |         |
| Madi 2/Hotlink1                                   |                                                   | 128                                 |                                                      |                               |               |         |
| Madi 3/Hotlink2                                   |                                                   | 128                                 |                                                      |                               |               |         |
| Dante                                             |                                                   | 64                                  |                                                      |                               |               |         |
|                                                   |                                                   |                                     |                                                      |                               |               |         |
|                                                   |                                                   |                                     |                                                      | - 8                           |               |         |
| You must inse<br>Specifying the<br>help in config | rt the channel<br>Input/Output<br>uring the syste | count for<br>names and<br>m and wil | every card tha<br>d offset is not<br>l reduce mistal | t you use<br>essentia<br>kes. | e.<br>I but w | vill    |
|                                                   | 1111 1 1 1 1 1 1 1 1 1 1 1 1 1 1 1 1 1            |                                     |                                                      | 11.150.2017                   | 145           |         |

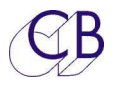

3. Donnez un nom aux Haut-parleurs et affectez les canaux.

|                                                                                                    |                                                                                                    |                                                                                                    | 2111                                                                   |                       |            | 1000-11     | enta 1.2          |         |       |        |                                                                                                    |          |        |         |         |
|----------------------------------------------------------------------------------------------------|----------------------------------------------------------------------------------------------------|----------------------------------------------------------------------------------------------------|------------------------------------------------------------------------|-----------------------|------------|-------------|-------------------|---------|-------|--------|----------------------------------------------------------------------------------------------------|----------|--------|---------|---------|
| Next Ouput Local                                                                                                    | tion                                                                                                    | Clear All                                                                                                    | loa                                                                    | ad File               | Form       | nat         |                   |         | -     | 1      |                                                                                                    |          |        |         |         |
| Speakers 1-8                                                                                                    | \$ No. 1 +                                                                                                    | Clear Page                                                                                                    | Modu                                                                   | le Names              | Stere      | DICRS       | 5.1 7.1           | SDDS    | 5.1.2 |        |                                                                                                    |          |        |         |         |
| lama Main                                                                                                    | Antine All Room M                                                                                                    | Clear Entry                                                                                                    | Sav                                                                    | ve File               | 5.1.       | 4 7.1.2     | 7.1.4 9.1.2       | Imax    | User  | 1      |                                                                                                    |          |        |         |         |
| Main                                                                                                    | Assign All Bass M.                                                                                                    | Error Chk                                                                                                    | Write                                                                  | to TMC-1              |            |             |                   |         |       | 4      |                                                                                                    |          |        |         |         |
| <b>ETT</b>                                                                                                    |                                                                                                    | C C C C                                                                                                    | - Minte                                                                | to mic-1              | 1          |             |                   |         |       |        |                                                                                                    |          |        |         | 1.1     |
| Mai                                                                                                    | n Out Alt Out Mini                                                                                                    | Cue Out   Ta                                                                                                    | alk Out                                                                | Meter'                | s D.M      | Aix Param   | Main I/P          | Alt I/P | I/P 1 | I/P 2  | I/P                                                                                                    | 3 I/P 4  | Cue In | Talk In | inserts |
| Speaker Name                                                                                                    | OutputLocation                                                                                                    | Chan No.                                                                                                    | Ref                                                                    | Bank Me               | ter S      | Source Name | Ref Insert        | L.Sur   | R.Sur | L.Back | R.Back                                                                                                    | LFE.Bass |        |         |         |
| Left                                                                                                    | Speakers 1-8                                                                                                    | 1                                                                                                    | 193                                                                    | 1 L                   |            | Sum left    | 977               |         |       |        |                                                                                                    |          |        |         |         |
| Lb-1                                                                                                    | Speakers 9-16                                                                                                    | 9                                                                                                    | 321                                                                    | 1 Lb                  |            | Sum Lx      | 978               |         |       |        |                                                                                                    |          |        |         |         |
| Centre                                                                                                    | Speakers 1-8                                                                                                    | 2                                                                                                    | 194                                                                    | 1 C                   |            | Sum Center  | 979               |         |       |        |                                                                                                    |          |        |         |         |
| Rb-1                                                                                                    | Speakers 9-16                                                                                                    | 11                                                                                                    | 323                                                                    | 1 Rx                  |            | Sum Rx      | 980               |         | 10    | 10     | 3                                                                                                    |          |        |         |         |
| Right                                                                                                    | Speakers 1-8                                                                                                    | 3                                                                                                    | 195                                                                    | 1 R                   | 1          | Sum Right   | 981               |         |       | 0      |                                                                                                    |          |        |         |         |
| Ls-1                                                                                                    | Speakers 1-8                                                                                                    | 5                                                                                                    | 197                                                                    | 1 Ls                  |            | Sum Ls      | 982               |         |       | 1.     |                                                                                                    |          |        |         |         |
| Rs-1                                                                                                    | Speakers 1-8                                                                                                    | 7                                                                                                    | 199                                                                    | 1 Rs                  |            | Sum Rs      | 983               |         |       | 0      |                                                                                                    |          |        |         |         |
| LFE                                                                                                    | Speakers 1-8                                                                                                    | 4                                                                                                    | 196                                                                    | 1 LF                  | E S        | Sum Lfe     | 984               |         | 0     | 6      |                                                                                                    | <b>S</b> |        |         |         |
| Spare                                                                                                    |                                                                                                    |                                                                                                    | o Seco                                                                 | 2 S-                  | 1          | Sum S-1     | 985               |         | 0     | Bear   |                                                                                                    | 0        |        |         |         |
| Spare                                                                                                    |                                                                                                    |                                                                                                    | 0 00000                                                                | 2 S-                  | 2 5        | Sum S-2     | 986               |         | 10    | 10     |                                                                                                    |          |        |         |         |
| Spare                                                                                                    |                                                                                                    | 1                                                                                                    | 1                                                                      | 2 5-                  | 3          | Sum S-3     | 987               | 10      | 10    | 10     |                                                                                                    |          |        |         |         |
| Spare                                                                                                    |                                                                                                    | 1                                                                                                    |                                                                        | 2 5-                  | 4          | Sum S-4     | 988               |         | 10    | I.     | <u> </u>                                                                                                    |          |        |         |         |
| Ltop F                                                                                                    | Speakers 9–16                                                                                                    | 13                                                                                                    | 325                                                                    | 2 11                  |            | top F       | 605               | 10      | 10    | Í      |                                                                                                    |          |        |         |         |
| Rtop F                                                                                                    | Speakers 9–16                                                                                                    | 15                                                                                                    | 327                                                                    | 2 Rt                  | F II       | Rtop F      | 607               |         | 10    | 10     |                                                                                                    |          |        |         |         |
| I ton B                                                                                                    | Speakers 9–16                                                                                                    | 14                                                                                                    | 326                                                                    | 2 1+                  |            | ton B       | 606               |         | 10    | 10     |                                                                                                    |          |        |         |         |
| Rton R                                                                                                    | Speakers 9-16                                                                                                    | 16                                                                                                    | 328                                                                    | 2 Rt                  | h          | Rton R      | 608               | G       | 10    | 10     | n in the second second |          |        |         |         |
| 15-2                                                                                                    | Speakers 1-8                                                                                                    | 6                                                                                                    | 198                                                                    | 3 1 6                 | 2 1        | s_2         | 598               | 1       | 10    | lõ     |                                                                                                    |          |        |         |         |
| Pr-2                                                                                                    | Speakers 1-8                                                                                                    | 8                                                                                                    | 200                                                                    | 3 0,                  | 2          | 25-2        | 600               |         | 17    | 10     |                                                                                                    |          |        |         |         |
| 16.2                                                                                                    | Speakers 0 16                                                                                                    | 10                                                                                                    | 200                                                                    | 2 16                  | 2          | h 2         | 602               |         | 18    | d      | 0                                                                                                    |          |        |         |         |
| Db 2                                                                                                    | Speakers 9-10                                                                                                    | 12                                                                                                    | 224                                                                    | 2 DF                  | 2          | D-2         | 604               |         | 10    |        | đ                                                                                                    |          |        |         |         |
| NU-2                                                                                                    | speakers 9-16                                                                                                    | 12                                                                                                    | 324                                                                    | - 3 KD                | ۷ ۱        | ND-2        | 004               |         | 18    |        | 0                                                                                                    |          |        |         |         |
| Rs-2<br>Lb-2<br>Rb-2<br>You can define up<br>You can change th<br>You can change th<br>You can change th<br>The 'Name' in the<br>To assign an outp<br>output Location. | Speakers 1–8<br>Speakers 9–16<br>Speakers 9–16<br>ign<br>o to 64 speaker output desit<br>he name of any speaker by<br>he meter memonic by clicki<br>Next Output Location is dis<br>but port, first Select the Nex<br>To remove, select the row a | 8<br>10<br>12<br>inations<br>clicking on the<br>ng on the mete<br>played in the<br>t Output Locat<br>ind click the sp | 200<br>322<br>324<br>speake<br>er name<br>TMC-1<br>ion and<br>pace bar | r name                | c on the   | 45-2<br>    | 600<br>602<br>604 |         |       |        |                                                                                                    |          |        |         |         |
| The first 12 speak<br>The next 52 speaker                                                                                                    | ker outputs are connected to<br>outputs are connected to Main o                                                                                                    | o the 12 Sum b<br>r Alt I/P's unless o                                                                                | ouss out<br>hecked a                                                   | tputs<br>ind 5.1 or 7 | .1 is enab | oled        |                   |         |       |        |                                                                                                    |          |        |         |         |

**Note :** Les canaux d'ambiances sont déterminés dans la colonne ambiance correspondante. Ceci permet aux Haut-parleurs d'être affectés à la source correcte lorsque le format 7.1 ou 5.1 est sélectionné.

Pour utiliser le LFE comme basses extension pour les canaux d'ambiances, cochez la sortie appropriée dans la colonne LFE.

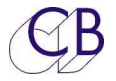

4. Affectez les entrées et les canaux pour les sorties vers le RMU 7.1.4. Chaque Haut-Parleur est individuellement assigné.

| 00           |                           |                                       |                 |                  |               | TMC-1 F             | enta 1.2             |                   |            |          |               |                 |                   |                   |               |          |
|--------------|---------------------------|---------------------------------------|-----------------|------------------|---------------|---------------------|----------------------|-------------------|------------|----------|---------------|-----------------|-------------------|-------------------|---------------|----------|
|              |                           |                                       | Clear All       | load File        | e             |                     |                      |                   |            |          |               | Ne>             | t Input Lo        | cation            |               |          |
|              |                           |                                       | Clear Page      | Module Na        | mes           |                     |                      |                   |            |          |               | R               | иU                |                   | \$ No. 1      | +        |
|              |                           |                                       | Clear Entry     | Save File        | e             |                     |                      |                   |            |          |               | No              | DMI               | 1                 |               |          |
|              |                           |                                       | Error Chk       | Write to TM      | 1C-1          |                     |                      |                   |            |          |               | INdi            | ne. Kivit         | ,                 |               |          |
|              | Main Out Alt Out          | Mini                                  | Cue Out T       | alk Out M        | eter's D.M    | ix Param            | Main I/P             | Alt I/P           | I/P 1      | 1/P 2    | I/P 3         | 1/P 4           | Cue In            | Talk In           | inserts       |          |
| Name         | Location                  | Chan No.                              | Def             | Park Mate        |               |                     |                      |                   | 1.045.07.0 |          |               |                 | N. 56500          | 1                 |               | _        |
| Indft        | DMII                      | L L L L L L L L L L L L L L L L L L L | 503             | bank Mete        | er            |                     |                      |                   |            |          |               |                 |                   |                   |               |          |
| Lb-1         | RMU                       | 9                                     | 601             | 1 1 1            |               |                     |                      |                   |            |          |               |                 |                   |                   |               |          |
| Centre       | RMU                       | 2                                     | 594             | 1 0              |               |                     |                      |                   |            |          |               | 0.0.0.0.0.0     |                   |                   |               |          |
| Rh-1         | RMU                       | 11                                    | 603             | 1 Rx             |               |                     |                      |                   |            |          |               | ~~~~~~          |                   | 0.0.0.0.0.0.0     |               |          |
| Right        | RMU                       | 3                                     | 595             | 1 R              |               |                     |                      |                   |            |          |               |                 |                   |                   |               |          |
| Is-1         | RMU                       | 5                                     | 597             | 1 15             |               |                     |                      |                   |            |          |               | 00000000        |                   |                   |               |          |
| Rs-1         | RMU                       | 7                                     | 599             | 1 Rs             |               |                     |                      |                   |            |          |               | 0000000         |                   |                   |               |          |
| LEE          | RMU                       | 4                                     | 596             | 1   FF           |               |                     |                      |                   |            |          |               |                 |                   | 0.0.0.0.0.0.0.0   |               | 00000    |
| Spare        |                           | 0.0000000                             |                 | 2 5-1            |               |                     |                      |                   |            |          |               | ~~~~~           | 0.0000000         | 0.0.0.0.0.0.0.0   |               |          |
| Spare        |                           | 100000000                             |                 | 2 5-2            |               |                     |                      |                   |            |          |               | 0000000         | 0.00000000        | 0.0.0.0.0.0.0.0   |               | 0.0000   |
| Spare        |                           | 00000000                              |                 | 2 5-3            |               |                     |                      |                   |            |          | 0.000.000     | 0000000         |                   | 0.00000000        |               | 0.0.0.0  |
| Spare        |                           | 00000000                              |                 | 2 5-4            |               |                     |                      |                   |            |          |               | 0.0.0.0.0.0     | 000000000         | 0.00000000        |               | 0.0000   |
| I ton F      | RMU                       | 13                                    | 605             | 2 1tf            |               |                     |                      |                   |            |          |               | ~~~~~           |                   |                   |               | 0.000    |
| Rtop F       | RMU                       | 15                                    | 607             | 2 Rtf            |               | 0.0.0.0.0.0.0.0.0   | 0.0.0.0.0.0.0.0.0.0  | 0.0.0.0.0.0.0     |            |          | 0.0.0.0.0.0.0 | 0.0.0.0.0.0.0.0 | 0.0.0.0.0.0.0     | 0.0.0.0.0.0.0.0   |               | 00000    |
| I ton B      | RMU                       | 14                                    | 606             | 2 Ith            |               | 0.0.0.0.0.0.0.0.0   | 0.0.0.0.0.0.0.0.0.0  | 0.0.0.0.0.0.0.0.0 |            |          | 00000000      | 0.0.0.0.0.0     | 0.0.0.0.0.0.0.0.0 | 0.0.0.0.0.0.0.0   | 0000000000000 | 0.0.0.03 |
| Rtop B       | RMU                       | 16                                    | 608             | 2 Rtb            |               |                     |                      |                   |            |          |               | 00000000        |                   | 000000000         |               | 100000   |
| Ls-2         | RMU                       | 6                                     | 598             | 3 Ls2            |               |                     |                      | 0.0.0.0.0.0.0.0   |            |          | 00000000      | ~~~~~~          | 0.0.0.0.0.0.0.0   | 0.0.0.0.0.0.0.0   |               | 0.0000   |
| Rs-2         | RMU                       | 8                                     | 600             | 3 Rs2            |               |                     |                      |                   | 00000000   | 20000000 | 0000000       | 0000000         | 0.0.0.0.0.0.0.0   | 0.0.0.0.0.0.0.0   |               | 40000    |
| 1b-2         | RMU                       | 10                                    | 602             | 3 1b2            |               | 0.0.0.0.0.0.0.0.0.0 | 0.0.0.0.0.0.0.0.0.0. | 0.0.0.0.0.0.0.0.0 |            |          | 0000000       | 0.0.0.0.0.0.0   | 0.0.0.0.0.0.0.0.0 | 0.0.0.0.0.0.0.0.0 |               | 40000    |
| Rb-2         | RMU                       | 12                                    | 604             | 3 Rb2            |               |                     |                      |                   |            |          |               | 0.0.0.0.0.0.0   |                   | 0.0.0.0.0.0.0.0   |               | 0.000    |
|              | i                         | i                                     | i               | 1 1              | í.            |                     |                      |                   |            |          |               |                 |                   |                   |               |          |
|              |                           |                                       |                 |                  |               |                     |                      |                   |            |          |               |                 |                   |                   |               |          |
| Main Input   | assign                    |                                       |                 |                  |               |                     |                      |                   |            |          |               |                 |                   |                   |               |          |
| The Names    | s on this page are set by | the Main                              | Out names       |                  |               |                     |                      |                   |            |          |               |                 |                   |                   |               |          |
| Varia and da |                           |                                       |                 |                  |               |                     |                      |                   |            |          |               |                 |                   |                   |               |          |
| You can de   | tine up to 64 input sou   | rces                                  | a Hassaltatoaa  | and the strength |               |                     |                      |                   |            |          |               |                 |                   |                   |               |          |
| The Mame     | lange the name of any i   | nput chann                            | lei by clicking | on the input     | name          |                     |                      |                   |            |          |               |                 |                   |                   |               |          |
| The Name     | names are set by the m    | ain output                            | nage            | MC-1             |               |                     |                      |                   |            |          |               |                 |                   |                   |               |          |
| The meter    | numes are set by the m    | unioutput                             | page            |                  |               |                     |                      |                   |            |          |               |                 |                   |                   |               |          |
| To assign a  | an input port first Selec | t the Next                            | Input Location  | and then cli     | ck on the Inn | ut Location         |                      |                   |            |          |               |                 |                   |                   |               |          |
| To remove    | , select the row and clic | k the space                           | e bar           | r und then en    | en on the mp  | ut Location         |                      |                   |            |          |               |                 |                   |                   |               |          |
| By default   | the first 12 inputs are c | onnected t                            | o the Sum bus   | s 1-12           |               |                     |                      |                   |            |          |               |                 |                   |                   |               |          |
| You can us   | e the same input on mu    | ultiple rows                          |                 |                  |               |                     |                      |                   |            |          |               |                 |                   |                   |               |          |

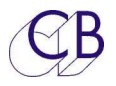

5. Affectez les canaux et le nom des entrées pour les sorties direct 5.1 et 7.1 du ProTools.

|                  |                                     |                    | Clear All       | load File                               |                       |                       | Next Input Locatio | n               |
|------------------|-------------------------------------|--------------------|-----------------|-----------------------------------------|-----------------------|-----------------------|--------------------|-----------------|
|                  |                                     |                    | Clear Page      | Module Names                            | 1                     |                       | Protools 1, 22     | A 11 1          |
|                  |                                     |                    | Clear Entry     | Save File                               | -                     |                       | PI010015 1-52      | * NO. 1         |
|                  |                                     |                    | Error Chk       | Write to TMC 1                          | 1                     |                       | Name: P Tools      | Alt Out Names   |
| Mair             |                                     | Aini Cua           | Out Talk (      | white to twic-1                         | D Mix Param Main I/R  |                       | 1/D.4 Cuelle       | Talk In incorte |
| wiali            | TOUL ALCOL P                        | wini Cue           |                 | fut meters                              | D.MIX Falani Main I/F | AUCI/F 1/F1 1/F2 1/F3 | I/F4 Cue III       | Taik in Inserts |
| lame             | Location                            | Chan No.           | Ref             | Bank Meter                              |                       |                       |                    |                 |
| en               | Protools 1-32                       | 7                  | 529             | 1 L<br>1 L                              |                       |                       |                    |                 |
| D-1              | Protools 1-32                       | +4                 | 535             |                                         |                       |                       |                    |                 |
| entre            | Protools 1-32                       | 2                  | 530             | 1 Du                                    |                       |                       |                    |                 |
| D-1              | Protools 1-32                       | 0                  | 530             | 1 0                                     |                       |                       |                    |                 |
| r_1              | Protools 1-32                       | 10                 | 1001            | 1 1 6                                   |                       |                       |                    |                 |
| 5-1              | Protools 1 22                       | 6                  | 533             | 1 Dc                                    |                       |                       |                    |                 |
| 5-1              | Protools 1-32                       | 0                  | 622             | 1 1 1 1 1 1 1 1 1 1 1 1 1 1 1 1 1 1 1 1 |                       |                       |                    |                 |
| nare             | 11010013 1-52                       |                    | 132             | 2 5-1                                   |                       |                       |                    |                 |
| nare             |                                     |                    |                 | 2 5-1                                   |                       |                       |                    |                 |
| nare             |                                     |                    |                 | 2 5-2                                   |                       |                       |                    |                 |
| nare             |                                     | +                  |                 | 2 5-5                                   |                       |                       |                    |                 |
| ton F            |                                     | +                  | +               | 2 1 tf                                  |                       |                       |                    |                 |
| top F            |                                     | +                  | 1               | 2 Rtf                                   |                       |                       |                    |                 |
| ton B            |                                     | +                  |                 | 2 1th                                   |                       |                       |                    |                 |
| ton B            |                                     | 1                  |                 | 2 Rth                                   |                       |                       |                    |                 |
| s-2              |                                     | 1                  |                 | 3                                       |                       |                       |                    |                 |
| ls-2             | 1                                   |                    | 1               | 3                                       |                       |                       |                    |                 |
| h-2              | 1                                   | 1                  | 1               | 3                                       |                       |                       |                    |                 |
| 2h-2             |                                     | -                  |                 | 3                                       |                       |                       |                    |                 |
|                  |                                     |                    |                 |                                         |                       |                       |                    |                 |
| Input assi       | an                                  |                    |                 |                                         |                       |                       |                    |                 |
| e Names of       | n this page are set by              | the Alt Ou         | t names         |                                         |                       |                       |                    |                 |
|                  |                                     |                    |                 |                                         |                       |                       |                    |                 |
| u can defin      | e up to 64 input sou                | rces               |                 |                                         |                       |                       |                    |                 |
| u can chan       | ge the name of any i                | nput channe        | l by clicking   | on the input nam                        | e                     |                       |                    |                 |
| e 'Name' in      | the Next Input Loca                 | tion is displ      | aved in the TM  | AC-1                                    |                       |                       |                    |                 |
| e Meter nai      | mes are set by the m                | ain output j       | bage            |                                         |                       |                       |                    |                 |
|                  |                                     |                    | 3               |                                         |                       |                       |                    |                 |
| assign an        | input port, first Selec             | t the Next I       | nput Location   | and then click o                        | n the Input Location  |                       |                    |                 |
| remove, se       | elect the row and clic              | k the space        | bar             |                                         |                       |                       |                    |                 |
| المراجع والمراجع | 6-112                               |                    | ales Cours leve | . 1. 1.2                                |                       |                       |                    |                 |
| default the      | first 12 inputs are c               | onnected to        | the Sum bus     | 5 1-12                                  |                       |                       |                    |                 |
|                  | and a second transition of the post | AND A PARA PRIMARY |                 |                                         |                       |                       |                    |                 |

Note : Seul les ambiances principales doivent être définies.

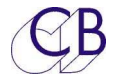

## **Bloc-Diagramme du Penta**

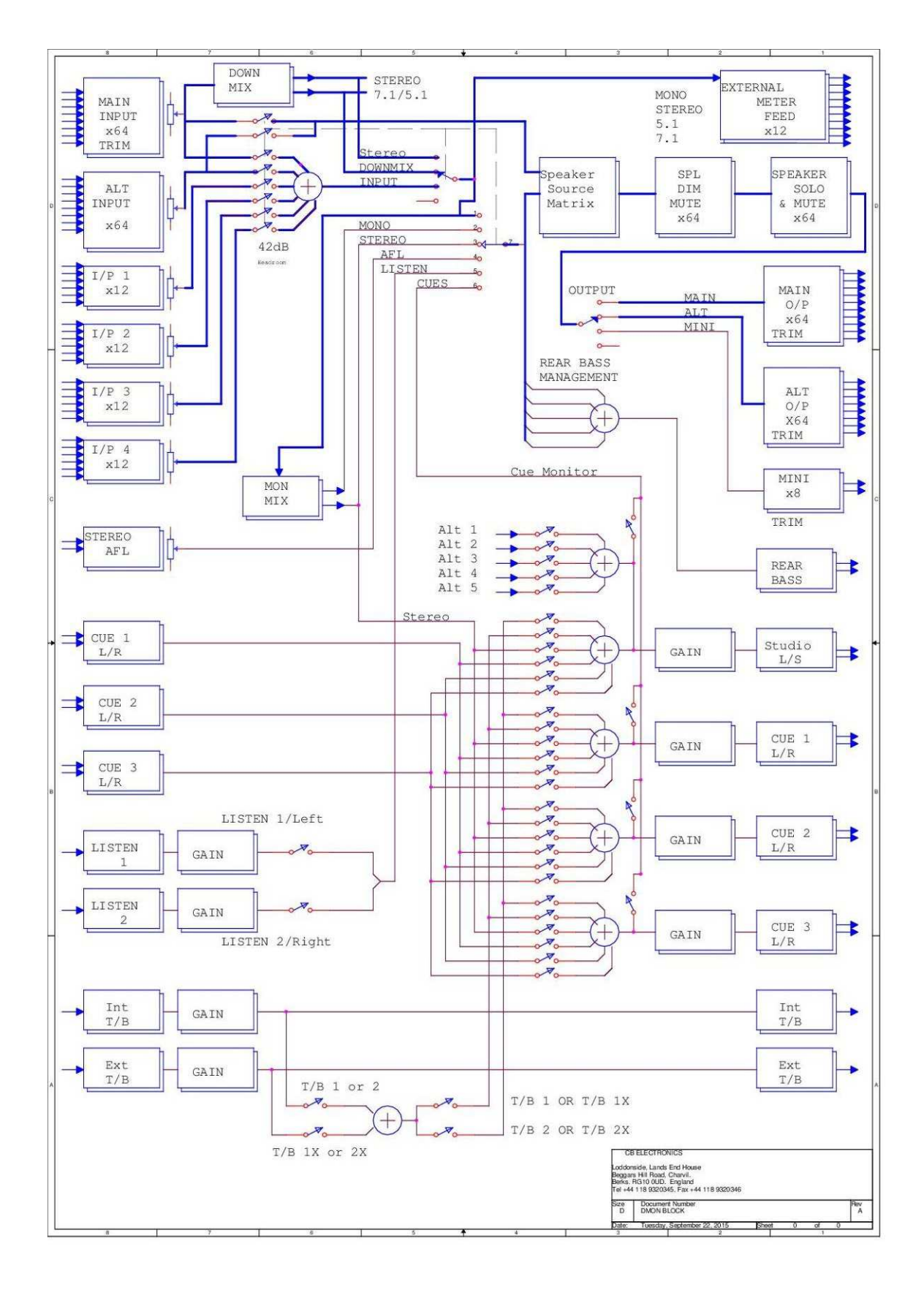

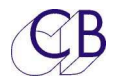

## Mise à jour du logiciel interne du TMC-1

Le logiciel est mis à jour en utilisant le port USB et le programme MidiUpd qui est disponible sur le site de CB Electronics sur les pages TMC-1-Penta :

http://www;colinbroab.com/cbsoft/tmc1penta.html

**Note :** Si vous faite, une mise à jour d'un TMC-1-XMon vers un TMC-1-Penta, une clé de mise à jour "Penta" doit être achetée en premier et celle-ci doit être activée dans le TMC-1 avant que le nouveau logiciel ne soit installé. Si vous installez le logiciel sans avoir activé la clé "Penta", le TMC-1 sautera directement à la page d'installation du logiciel.

#### Installation de la clé "Penta"

Connectez le TMC-1, (Vous pourrez avoir à préciser les ports Midi d'Entrée et de Sortie).

Lire la signature : (47 :30 :38 :36 :38 :36 :15 :09 :10 :0f dans cet exemple) depuis le TMC-1.

Envoyez cette signature par courriel à :

#### support@colinbroad.com

Une fois confirmé, vous recevrez la clé logiciel (513.668 dans cet exemple) par courriel, copier et coller cette clé dans la fenêtre Key.

Assurez-vous que la fenêtre Option affiche TMC-1-Penta/DAD et appuyer sur la touche [**Enable**].

| 0                                                     | Midi Upd                                                                                                    |
|-------------------------------------------------------|----------------------------------------------------------------------------------------------------|
| Select S                                              | /W Update S/W Options Help Debug                                                                                                   |
| Signature                                             |                                                                                                    |
| Read                                                  | 47:30:38:36:38:36:15:09:10:0f                                                                                                    |
| Option                                                |                                                                                                    |
| Product                                               | TMC-1 \$                                                                                                    |
| Option                                                | TMC-1-Penta/DAD 🛟                                                                                                    |
| Key                                                   | 513:668 Enable                                                                                                    |
| Notructions<br>You must<br>software. I<br>directly to | enable the option before downloading the new<br>f the option is not enabled the unit will jump<br>the dowload screen on powerup.   |
| Read the S                                            | ignature, email to support@colinbroad.com<br>irmed a software key will be sent, cut and past<br>ne key window and click on Enable. |

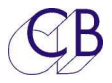

#### **Mode Récupération**

Si pour un raison quelconque il y a eu un problème pendant la programmation (Ex : une perte de l'alimentation), un mode de récupération est disponible.

- 1) Arrêtez et fermez le logiciel MidiUpd.
- 2) Débranchez le câble USB, et rebranchez-le en maintenant appuyée les touches [**Select**] et [**Ctrl**]. L'écran de mise à jour apparaitra.

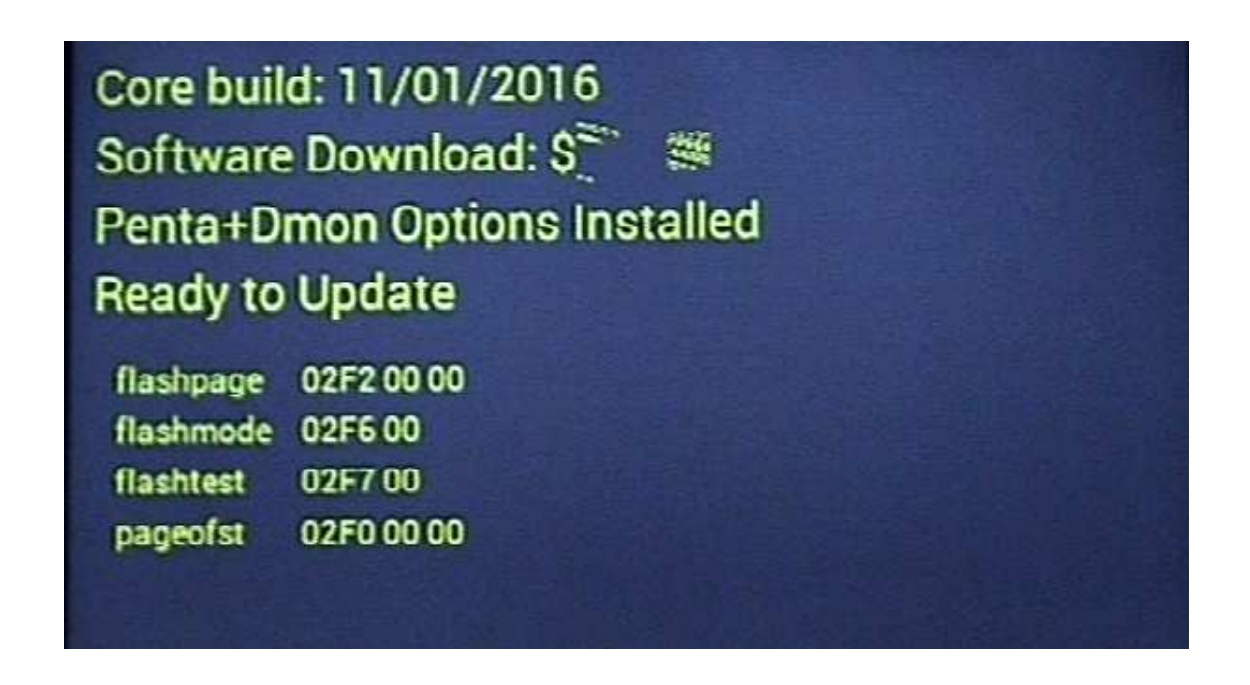

- 3) Redémarrez le logiciel MidiUpd.
- 4) Vous devrez sélectionner de nouveau les ports Midi.

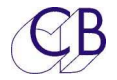

## **Questions souvent posées**

| Comment sont reliés les<br>microphones d'Ordres interne<br>et externe aux Penta / AX32. | Le microphone d'Ordres interne est un signal analogique<br>amplifié qui est sur le connecteur SuB-D 15 HD (Type XMon),<br>celui-ci peut être relié à une entrée analogique de l'AX32.<br>Le microphone d'Ordres externe est relié directement à l'AX32,<br>les entrées GPI 1 et 2 d'Ordres sont reliées au connecteur SuB-<br>D 15 sur la face arrière du TMC-1.<br>Alternativement vous pouvez utiliser une interface Dante 2<br>Entrées, 2 Sorties pour les Ordres et le casque. |
|-----------------------------------------------------------------------------------------|----------------------------------------------------------------------------------------------------|
| La sortie casque est-elle<br>disponible lors de l'utilisation<br>d'un AX32 ?            | Le Jack Casque est relié au connecteur SuB-D 15 HD (Type<br>XMon) situé à l'arrière du TMC-1 et doit être relié à une sortie<br>analogique de l'AX32.<br>Alternativement vous pouvez utiliser une interface Dante 2<br>Entrées, 2 Sorties pour les Ordres et le casque.                                                                                                    |
|                                                                                         |                                                                                                    |
|                                                                                         |                                                                                                    |
|                                                                                         |                                                                                                    |
|                                                                                         |                                                                                                    |
|                                                                                         |                                                                                                    |
|                                                                                         |                                                                                                    |
|                                                                                         |                                                                                                    |
|                                                                                         |                                                                                                    |

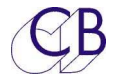

## **Recherche des erreurs avec le TMC-1**

| Erreur                                     | Cause                                        |
|--------------------------------------------|----------------------------------------------|
| Pas d'audio ou d'affichage des niveaux.    | Vérifiez que la Licence "Gain/Sum" est       |
|                                            | bien installée dans le Penta/DAD             |
| Les Ordres fonctionnent seulement lorsque  | Les Ordres interne et externe sont reliés à  |
| l'on ajuste le volume.                     | la même source.                              |
| [Mono], [L-R] et le [PFL] pour Mic/Line ne | Si un Haut-parleur pour le centre est        |
| fonctionnent pas.                          | spécifié dans le TMC1-Penta2, vérifiez qu'il |
|                                            | est activé et présent.                       |
| L'extension des basses ne fonctionne pas.  | Vérifiez que les bonnes cases ont été        |
|                                            | cochées dans le TMC1-Penta2 et que la        |
|                                            | touche [Bass-X] est activée.                 |
| Des entrées ou des sorties sont            | Vérifiez le bon emplacement des modules      |
| manquantes / Pas de contrôle du gain.      | à l'arrière du Penta/DAD.                    |
|                                            | Note : Par défaut les cartes audio           |
|                                            | d'entrées et de sorties sont dans            |
|                                            | l'emplacement 1 et 3.                        |
| Pas de connexion Ethernet en utilisant le  | 1) Avec un Mac, désactivé le Wifi.           |
| programme IMC1-Penta2.                     | 2) Sil y a plusieurs carte reseau sur        |
|                                            | l'ordinateur, il est peut etre               |
|                                            | necessaire de fixer l'adresse                |
|                                            | directement dans le TMC-1.                   |
|                                            | 3) Le IMC-1 est equipe d'une interface       |
|                                            | Ethernet a 100 Mbps. Verifiez sur            |
|                                            | les vieux concentrateurs que la              |
|                                            | Vitesse solt correcte.                       |
|                                            |                                              |
| La réduction d'écoute stérée n'est pas     | Várifiaz los paramàtros de la ráduction      |
| correcte                                   | stáráo sur la page des paramètres du         |
|                                            | logiciel TMC1-Penta2                         |
| Sortie manquante après avoir modifié la    | 1) Bemettre à zéro usine le TMC-1            |
| configuration des canaux ou changer les    | nour rétablir les ajustements des            |
| niveaux                                    | niveaux des entrées et des sorties à         |
|                                            | leur valeur par défaut                       |
|                                            | 2) Remettre à zéro le Penta/DAD              |
|                                            | depuis le Menu Advanced du TMC-              |
|                                            | 1. puis sélectionnez-le de nouveau           |
|                                            | depuis la Page E-Net.                        |
| Routage audio non voulu.                   | 1) Remettre à zéro le Penta/DAD              |
|                                            | depuis le Menu Advanced.                     |
|                                            | 2) Attendre pendant la remise à zéro         |
|                                            | du Penta/DAD.                                |
|                                            | 3) Sélectionnez-le de nouveau depuis         |
|                                            | la Page E-Net.                               |
|                                            |                                              |

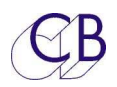

#### TMC-1 Penta

| Affichage inattendu sur les afficheurs de  | Vérifiez la configuration des niveaux ou              |
|--------------------------------------------|-------------------------------------------------------|
| niveau.                                    | éteindre, puis rallumer le Penta/DAD.                 |
| Le nom des entrées n'est pas affiché après | Vérifiez l'Advanced Menu 18-Pallet I/P                |
| avoir chargé une configuration.            | selection.                                            |
| Coupure des écoutes non voulue lors d'un   | Vérifiez la Page Auto Mute.                           |
| changement d'état de lecture.              |                                                       |
| Les Ordres ne fonctionnent pas.            | <ol> <li>Essayer une remise à zéro usine.</li> </ol>  |
|                                            | <ol><li>Fixer le Gain/ Mute des microphones</li></ol> |
|                                            | d'Ordres en utilisant la touche utilisateur           |
|                                            | [Mic/Line].                                           |

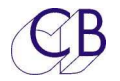

## **CB Electronics**

CB Electronics a fait tous les efforts pour assurer l'exactitude des informations contenues dans ce document, qui sont néanmoins fournies seulement à titre indicatif et ne constitues pas une forme de garantie.

Toutes les marques déposées reconnues.

Les informations contenues dans ce document sont sujettes aux changements sans avertissement.

Traduction: Daniel Golléty daniel.gollety@gmail.com

CB Electronics Loddonside, Lands End House Beggars Hill Road Charvil Berkshire RG10 0UD Tel: +44 (0)118 9320345 Fax: +44 (0)118 9320346 Email: <u>support@colinbroad.com</u> Tech Support: +44 (0)118 9320345 Web: <u>www.colinbroad.com</u>